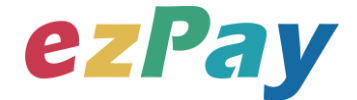

# 簡單行動支付股份有限公司

# 電子發票 技術串接手冊

適用範圍:開立、作廢、折讓、作廢折讓、查詢發票

## 境外電商版

文件版本號: EZP\_CES\_1.0.0

(文件為簡單行動支付股份有限公司版權所有)

電子發票加值服務平台

輕鬆開立・批量申報・省時環保・成本低廉

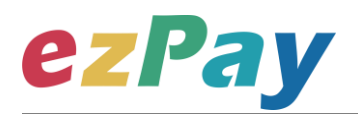

#### 版本異動

| 異動序號 | 文件版本號         | 修改內容 | 日期         |
|------|---------------|------|------------|
| 1    | EZP_CES_1.0.0 | 初版   | 2021/01/26 |

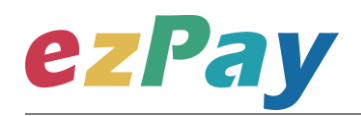

### 目錄

| 一、串接目的 | 的4                         |
|--------|----------------------------|
| 二、 發票注 | <sup>流</sup> 程說明6          |
| 三、 串接現 | 環境與作業流程14                  |
| 四、 開立  | 發票16                       |
| (—)、   | 開立發票參數設定16                 |
| (_)、   | 開立發票系統回應訊息19               |
| (三)、   | 觸發開立發票參數設定 <b>22</b>       |
| (四)、   | 觸發開立發票系統回應訊息24             |
| 五、 作廢  | 發票                         |
| (—)、   | 作廢發票參數設定27                 |
| (_) `  | 作廢發票系統回應訊息28               |
| 六、 開立打 | 折讓                         |
| (—)、   | 開立折讓參數設定                   |
| (_)、   | 開立折讓系統回應訊息32               |
| (三)、   | 觸發確認折讓或取消折讓參數設定35          |
| (四)、   | 觸發確認折讓或取消折讓系統回應訊息37        |
| 七、 作廢持 | 沂讓40                       |
| (—)、   | 作廢折讓參數設定40                 |
| 電子發票加值 | 服務平台 2 輕鬆開立·批量申報·省時環保·成本低廉 |

# **ezPay**

電子發票技術串接手冊 境外電商版

| (二)、 作用      | 廢折讓系統回應訊息42    | L |
|--------------|----------------|---|
| 八、 查詢發票.     |                | 3 |
| (一)、 查讀      | 詢發票參數設定43      | 3 |
| (二)、 查詢      | 詢發票系統回應訊息4     | 5 |
| 九、 錯誤代碼.     |                | 2 |
| 附件一 PostData | a_加密方法範例程式     | 1 |
| 附件二 CheckCo  | ode 產生規則範例程式62 | 2 |
| 附件三 幣別碼列     | 」表64           | 1 |

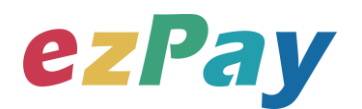

## 一、串接目的

提供 ezPay 電子發票加值服務平台〈以下簡稱本平台〉境外電商會員透過程式串接方式,進行電子發票開立、作廢、折讓、作廢折讓及提供發票查詢機制。

境外電商會員使用電子發票規格不同於本國一般營業人,本平台串接規格為依據財政 部電子發票整合服務平台〈以下簡稱大平台〉所提供之《電子發票資料交換標準訊息建置指 引〈MIG〉》建置,境外電商使用電子發票相關規定可參閱:「大平台/境外電商導入雲端發票 資訊專區」連結網址:

https://www.einvoice.nat.gov.tw/ein\_upload/html/ESQ/ESQ311W.html

(一)開立發票

- 1. 開立發票支援以下3種方式:
  - (1) 即時開立發票:傳送開立發票參數後,立即開立電子發票。
  - (2) 等待觸發開立發票:傳送開立發票參數後,由本平台暫存發票資料,待確 認要開立時,再觸發本平台進行開立。
  - (3) 預約自動開立發票:傳送開立發票參數時,可設定預計開立日期,本平台 會於預計開立日期進行開立。

(二)作廢發票

於營業稅申報前,即奇數月14日前,可執行作廢前兩個月開立之發票。

(例: 7/14 前,可作廢 5/1-6/30 開立之發票)

(三)開立折讓

於開立折讓時,可選擇確認折讓方式:

1. 開立折讓後,不立即確認折讓

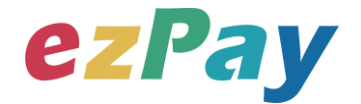

發票整合服務平台,營業人可於與買受人確認後再執行確認折讓,此時本 平台才會於確認後隔日,將折讓資料上傳至財政部電子發票整合服務平 台。

- (2) 當開立折讓後,若因故需取消折讓,營業人可執行取消折讓,此時本平台 將該折讓狀態變更為取消。
- 2. 開立折讓後,立即確認折讓

於開立折讓後,本平台主動於隔日將折讓資料上傳至財政部電子發票整合服務 平台。

(四)作廢折讓

於確認折讓後,若因故需作廢折讓,營業人可執行作廢折讓,此時本平台將該折讓狀

態變更為作廢,並於隔日將作廢折讓資料上傳至財政部電子發票整合服務平台。

(五)發票查詢

電子發票開立後,可透過查詢發票參數,查詢單筆發票資料,查詢結果呈現方式包含 以下兩種:

- 以回傳參數方式回覆該張發票資料。此方式可協助營業人將查詢發票機制,整 合至營業人網站,提供買受人可於營業人網站快速查詢。
- 2. 於本平台網頁顯示發票查詢結果。

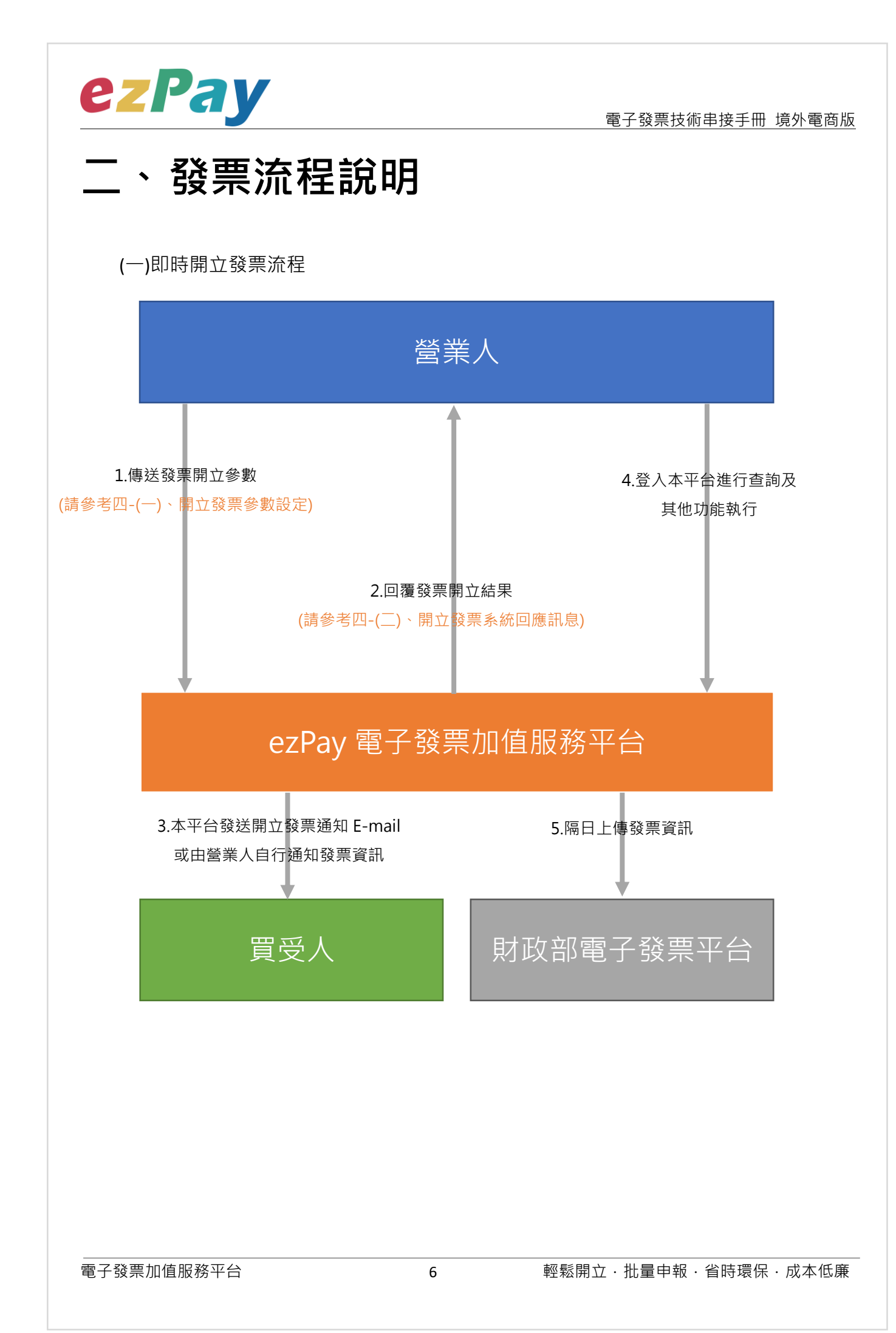

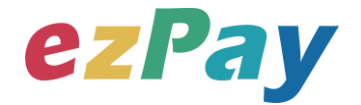

(二)等待觸發開立發票流程

當發票開立方式為等待觸發開立發票時,發票資料僅暫存於本平台,若確認要開立,則 需再執行"觸發開立發票", 觸發後會立即開出發票。

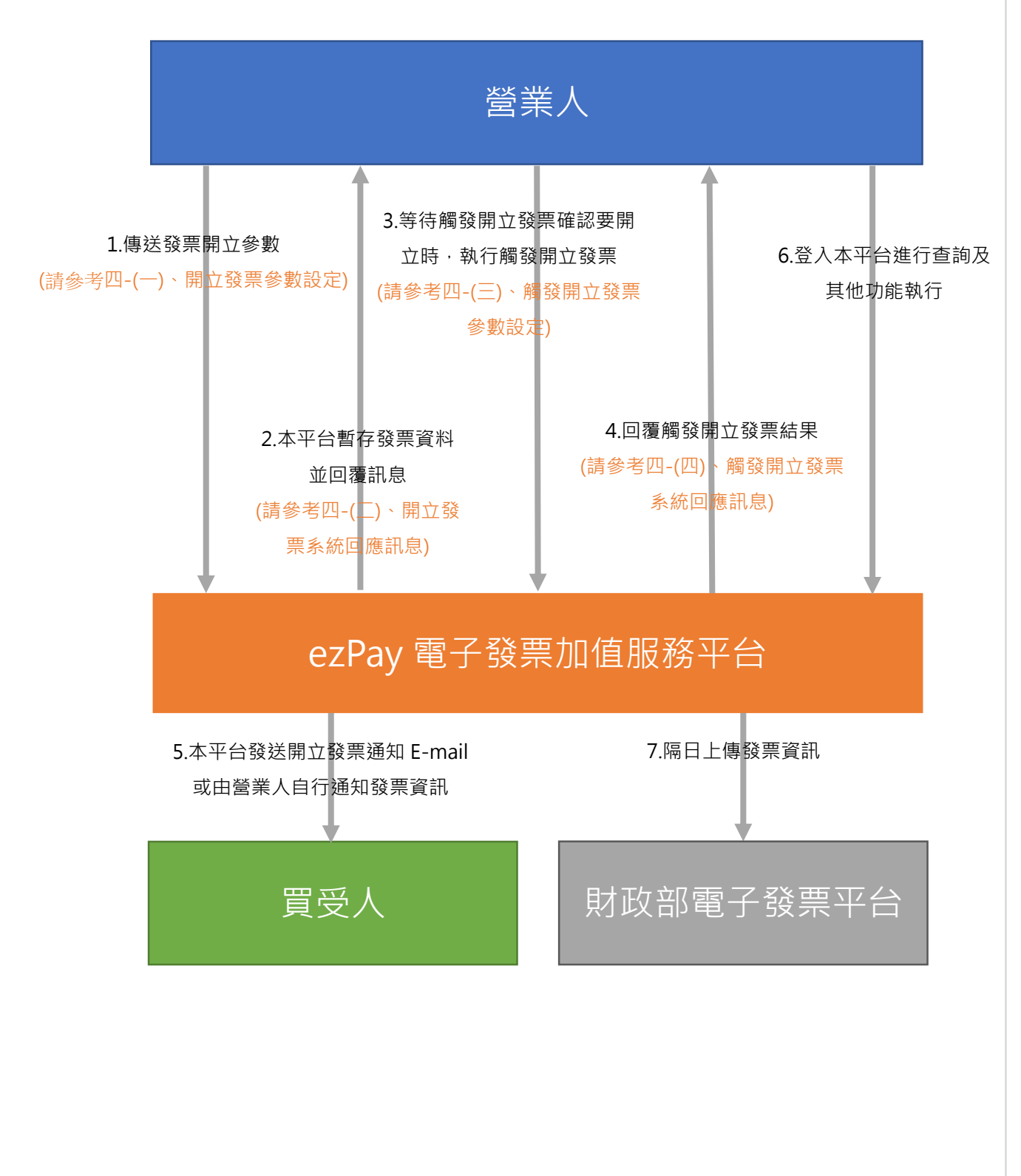

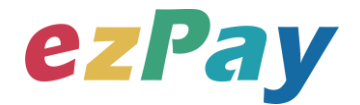

(三)預約自動開立發票流程

- 當發票開立方式為預約自動開立發票時,發票資料僅暫存於本平台,系統於設預計
   開立日期自動執行開立發票。
- 於預計開立日期前若想提前開立,則可執行"觸發開立發票", 觸發後會立即開出 發票。

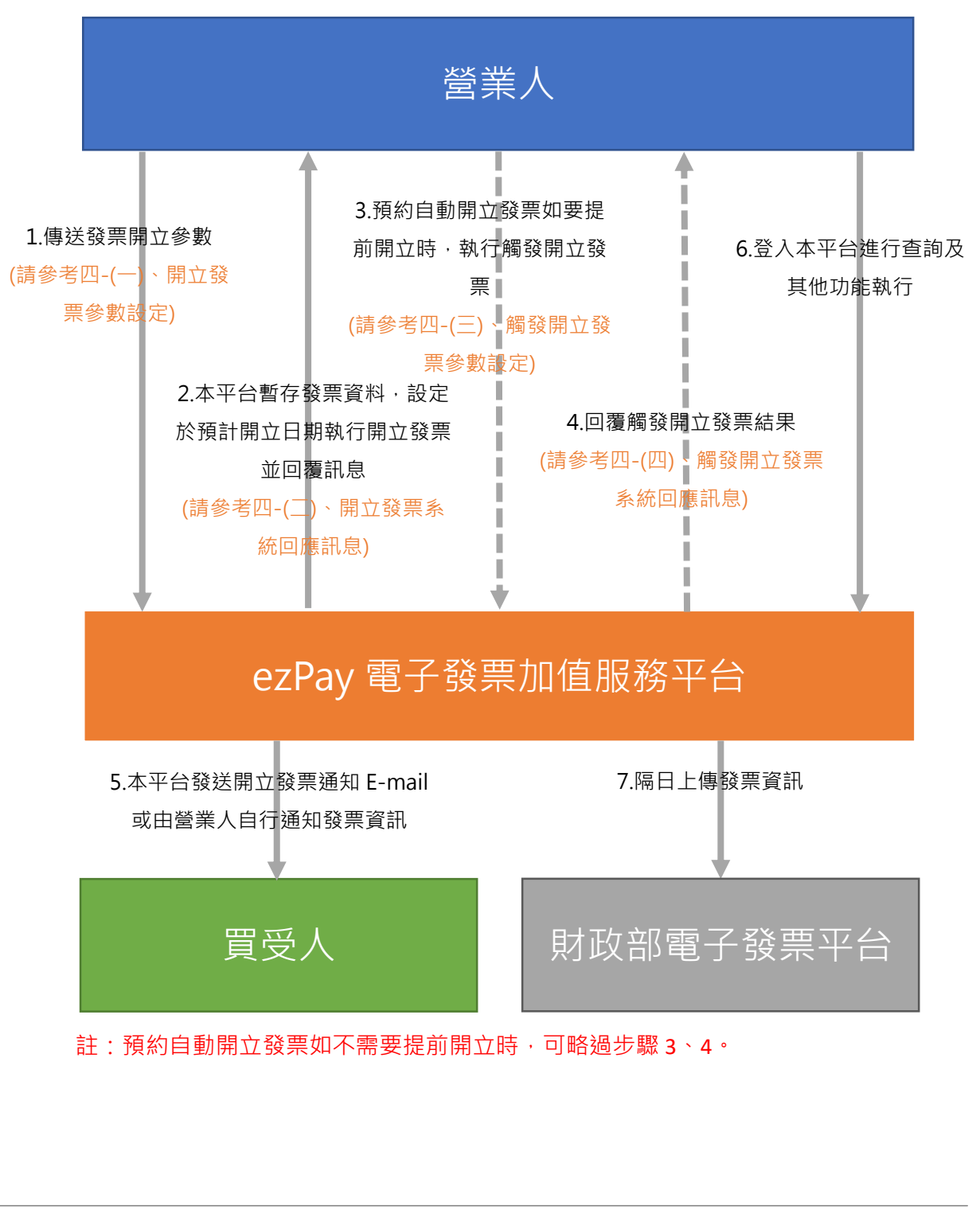

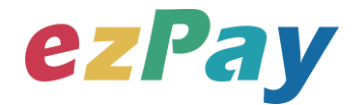

(四)作廢發票流程

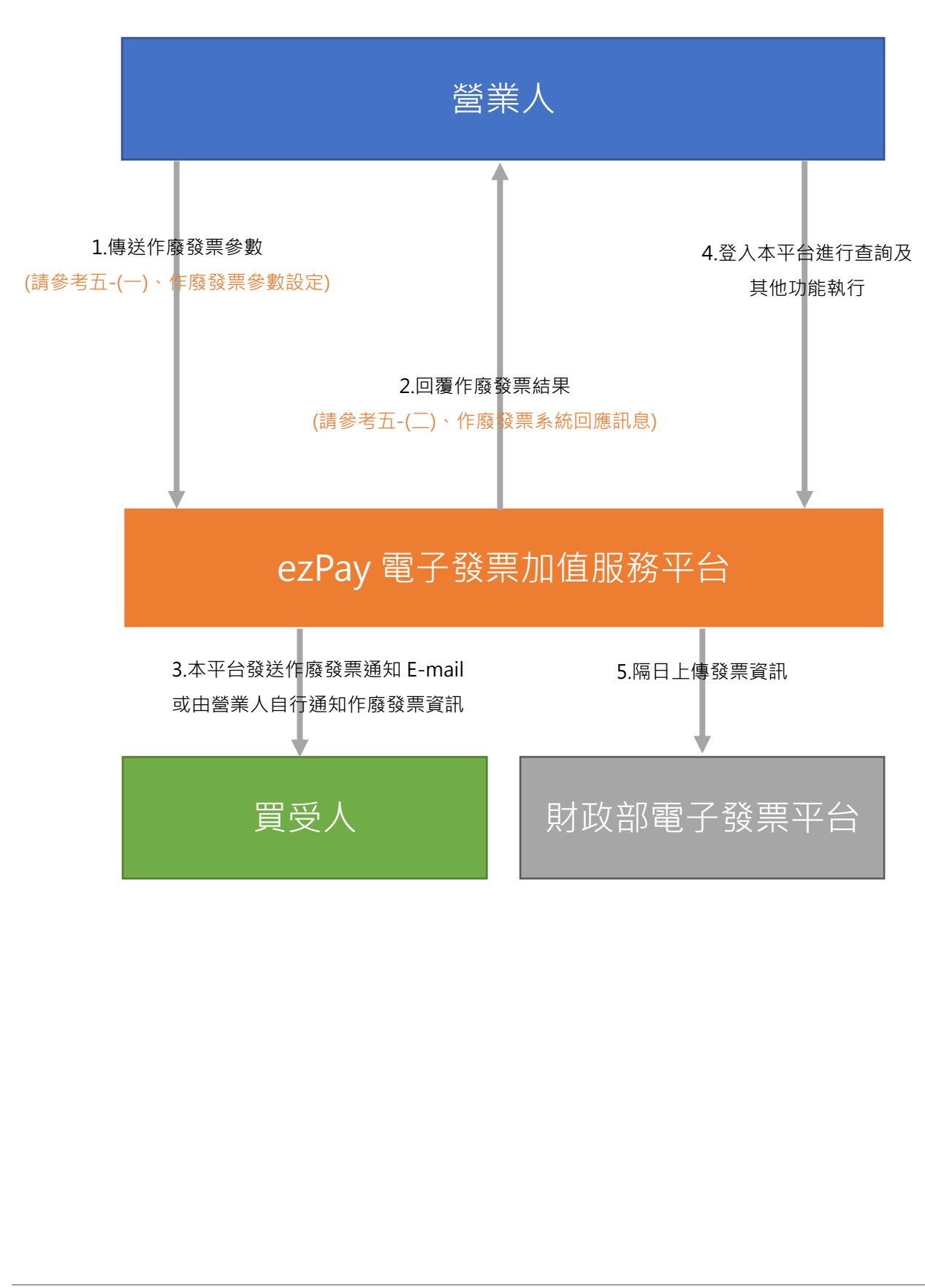

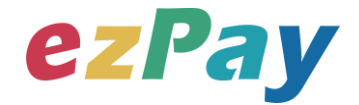

#### (五)開立折讓流程 - 不立即確認折讓

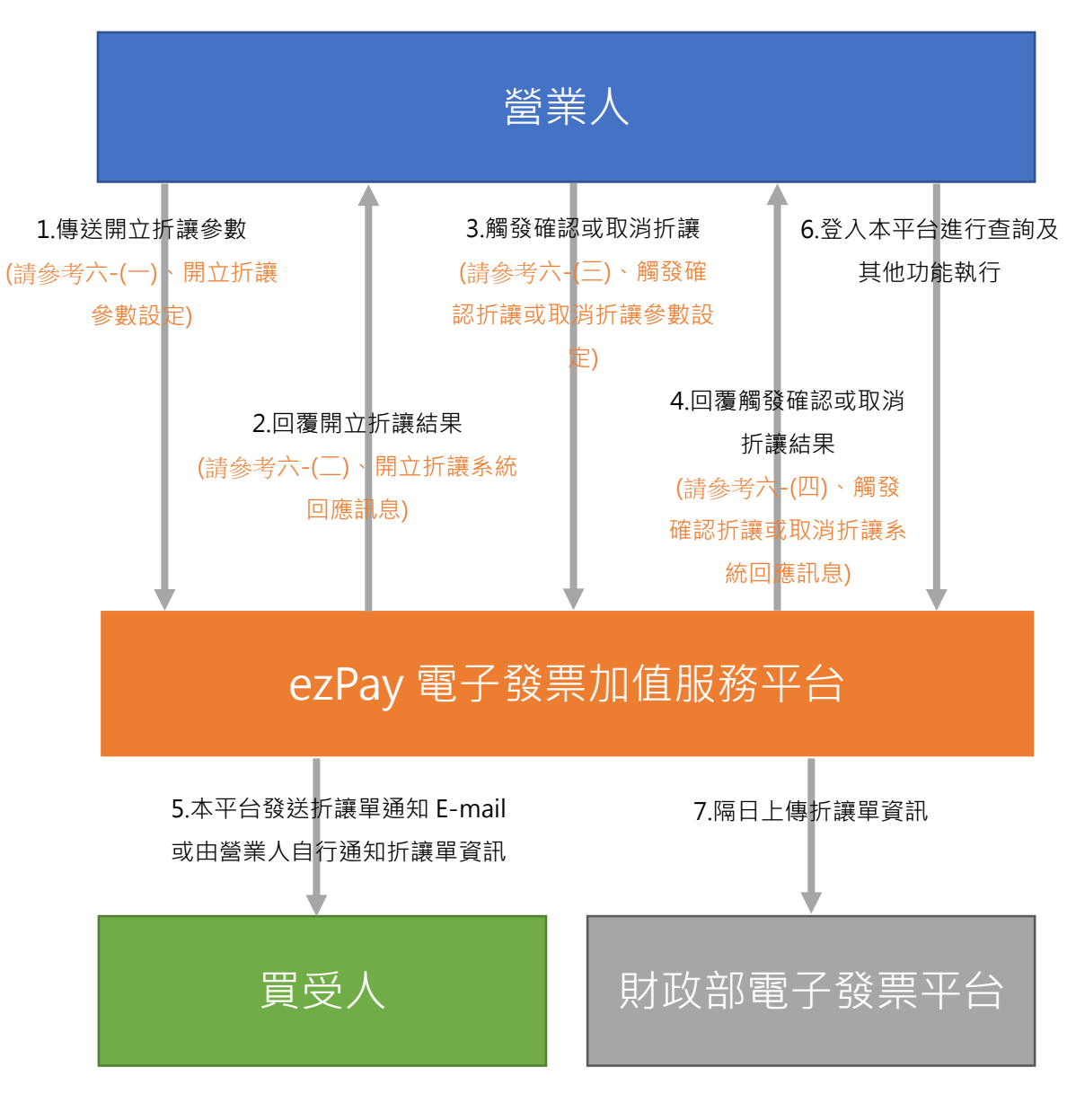

註: 若於步驟 3 為觸發取消折讓時, 則略過步驟 5、6。

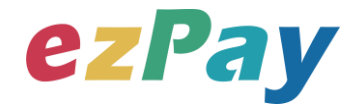

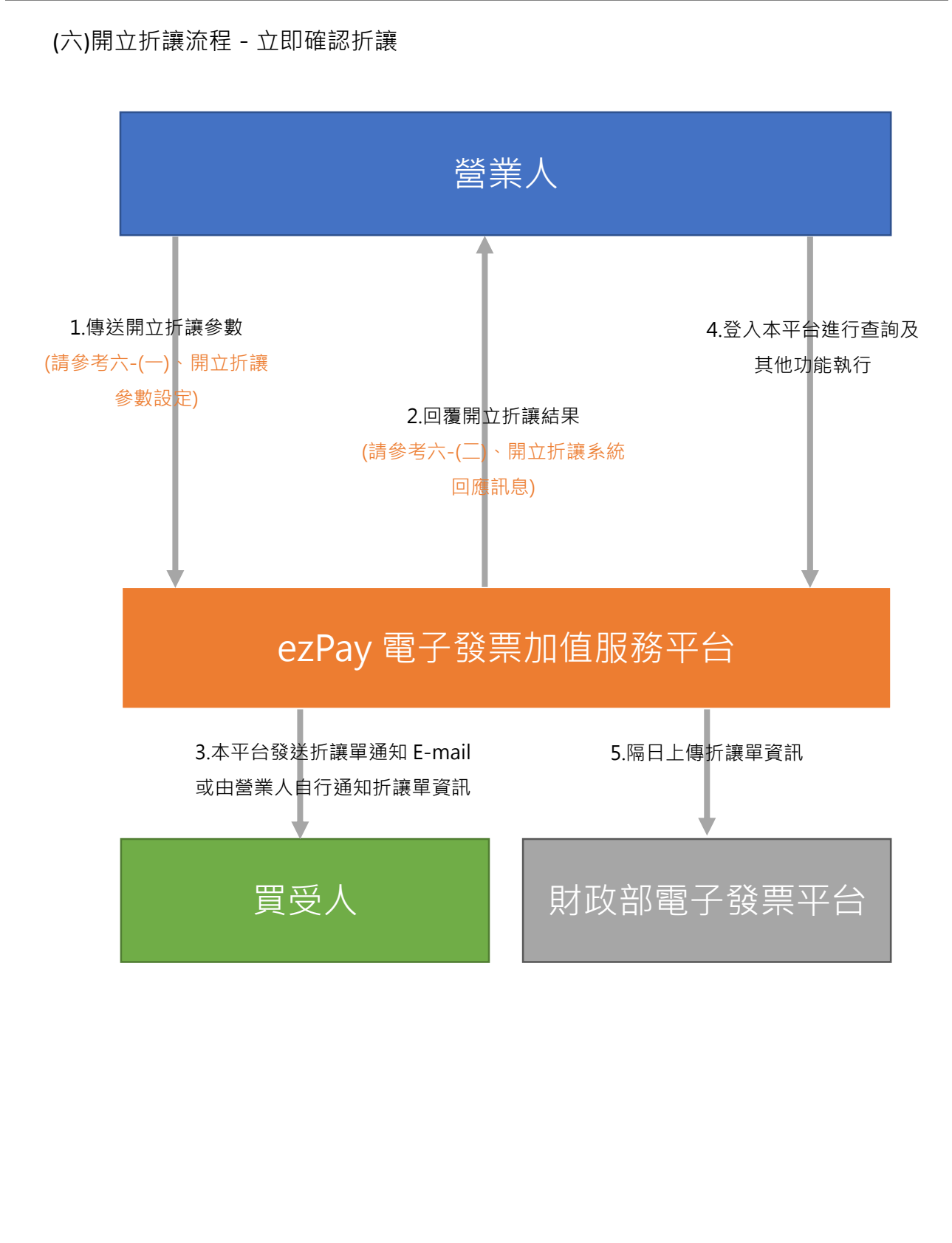

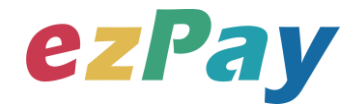

(七)作廢折讓流程 - 作廢已確認折讓

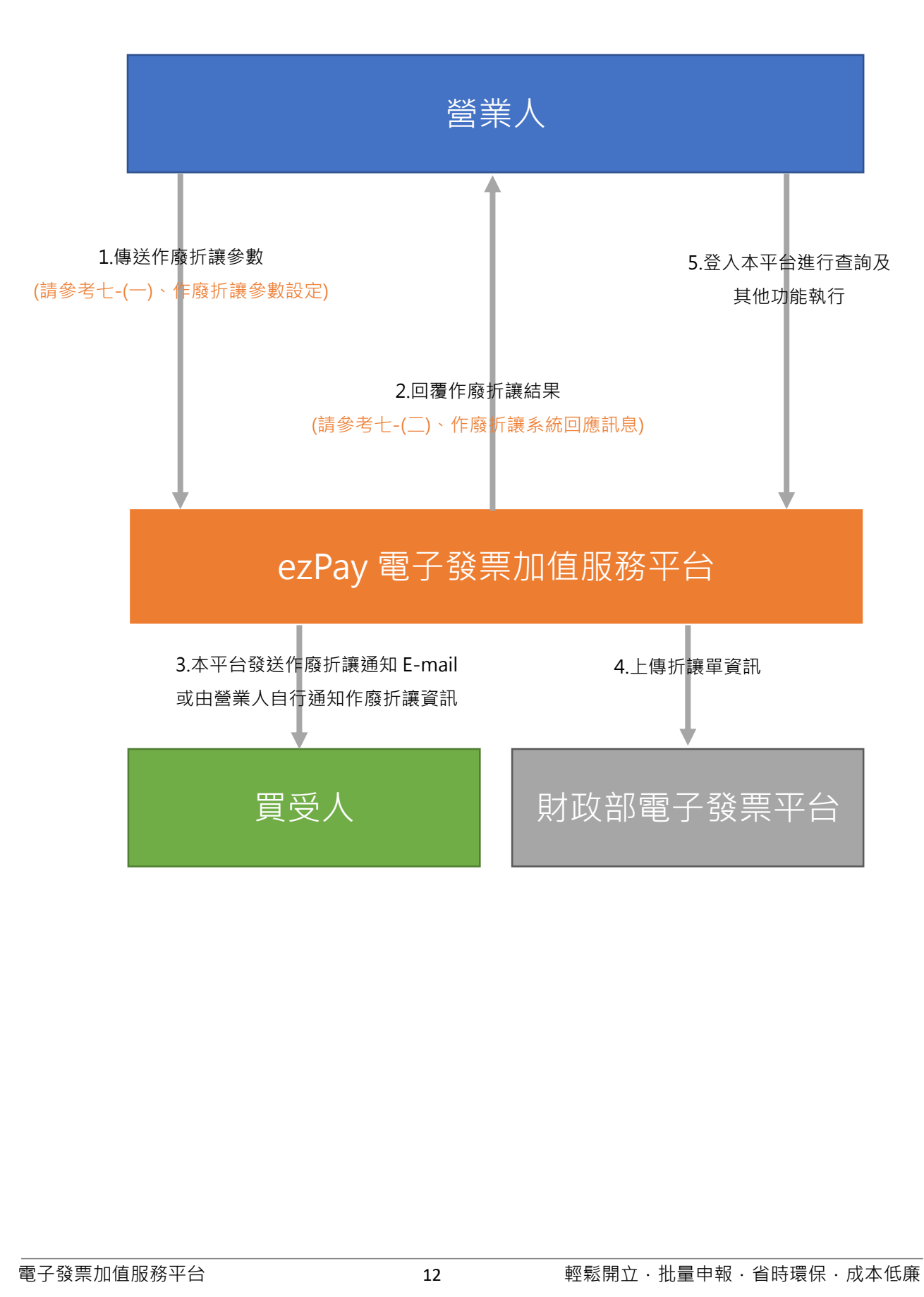

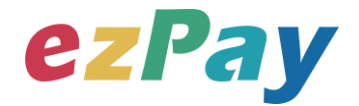

#### (八)查詢發票流程

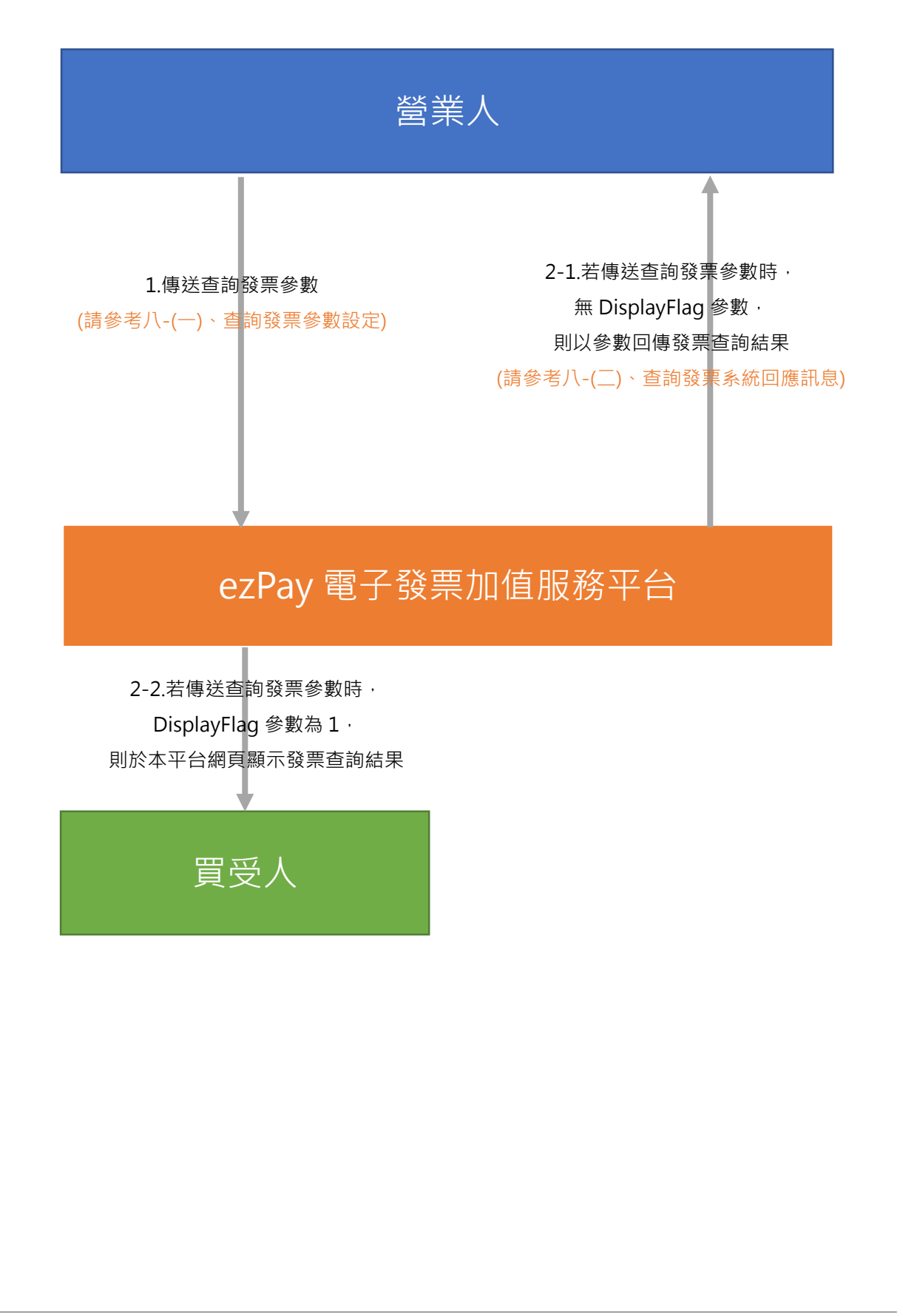

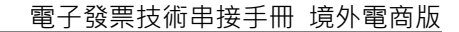

# ezPay

## 三、 串接環境與作業流程

(一) 測試環境:

1. 申請測試環境會員並開立商店:

於 ezPay 電子發票測試平台 <u>https://cinv.ezpay.com.tw/</u>申請會員並建立測試商 店。

- 2. 本平台審核會員資料並設定啟用電子發票測試平台。
- 於 ezPay 電子發票測試平台 <u>https://cinv.ezpay.com.tw/</u> · 登入測試環境會員 · 進 入電子發票測試平台 · 取得測試商店 API 串接金鑰 Hash Key 及 Hash Ⅳ <sup>。</sup>
- 以本平台【電子發票 字軌管理 API】新增測試發票字軌號碼後即可開始進行串 接測試,新增測試發票字軌號碼詳請參閱【ezPay 電子發票 字軌管理技術串接 手冊 第四章節(一)新增字軌參數設定】。
- 您的測試發票資料可以本平台【電子發票 API】進行查詢,詳請參閱本文件 【第八章節(一)查詢發票參數設定】。
- (二) 正式環境:
  - 申請正式環境會員並開立商店:
     於 ezPay 電子發票加值服務平台 <u>https://inv.ezpay.com.tw/</u>申請會員並建立商店。
  - 2. 待本平台審核會員資料並設定啟用電子發票加值服務平台。
  - 於 ezPay 電子發票加值服務平台 <u>https://inv.ezpay.com.tw/</u> · 登入正式環境會員 · 進入電子發票加值服務平台 · 取得商店 API 串接金鑰 Hash Key 及 Hash IV ∘
  - 以本平台【電子發票 字軌管理 API】新增測試發票字軌號碼後即可開始進行串 接測試,詳請參閱【ezPay 電子發票 字軌管理技術串接手冊 第四章節(一)新增

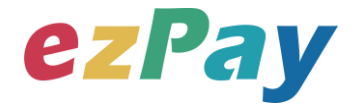

字軌參數設定】。

- 您的發票資料可以本平台【電子發票 API】進行查詢,詳請參閱本文件【第八 章節(一)查詢發票參數設定】。
- (三) 資料交換方式
  - 1. 商店以「HTTP POST」方式傳送發票資料至本平台進行開立。
  - 2. 傳送方式須以標準 Form Post 進行。
  - 3. 本平台以 Web Service 方式回應。
  - 4. 編碼格式為 UTF-8。

(四)其他說明

- 依財政部規定,當境外電商開立 B2C 發票時,是以跨境電商電子郵件載具(Email)儲存、交付電子發票予買受人。範例:以購物網站為例,可於網站購物 車頁面或會員資料頁面,提供買受人或會員輸入 E-mail。
- 2. 發票計算方式檢核說明:
  - (1) 本平台系統僅檢核「商品小計=商品數量 X 商品單價」及「發票金額=銷售 額+稅額」。
  - (2) 發票計算方式,請串接人員務必與公司財會人員進行確認,發票資料關係 到公司稅務,請謹慎處理。
- 3. 發票資料上傳財政部電子發票整合服務平台流程說明:
  - (1) ezPay 電子發票加值服務平台於每日 01:00 起,上傳前日 00:00 至 23:59 間 的開立、作廢、折讓發票資料。
  - (2) 每日 09:00 起,依財政部電子發票整合服務平台回覆之上傳結果,更新開 立、作廢、折讓發票資料於 ezPay 電子發票加值服務平台的上傳狀態。

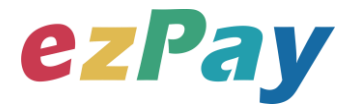

## 四、開立發票

### (一)、開立發票參數設定

- 1. 串接網址:
  - (1) 測試串接網址:

https://cinv.ezpay.com.tw/Api/crossBorderInvoiceIssue

- (2) 正式串接網址:https://inv.ezpay.com.tw/Api/crossBorderInvoiceIssue
- 2. Post 參數說明:

| 參數名稱        | 參數中文名稱 | 必填 | 型態          | 備註                        |
|-------------|--------|----|-------------|---------------------------|
| MerchantID_ | 商店代號   | V  | Varchar(15) | ezPay 電子發票加值服務平台商店代號      |
| PostData_   | 加密資料   | V  | text        | 相關加密方法請參考" <b>附件一</b> " 。 |

註:參數 MerchantID\_及 PostData\_後方有底線"\_"符號。

3. PostData\_内含欄位:

| 參數名稱            | 參數中文名稱 | 必填 | 型態          | 備註                                                                                                    |
|-----------------|--------|----|-------------|----------------------------------------------------------------------------------------------------|
| RespondType     | 回傳格式   | V  | Varchar(5)  | JSON 或是 String。                                                                                                    |
| Version         | 串接程式版本 | V  | Varchar(5)  | 固定帶 1.0。                                                                                                    |
| TimeStamp       | 時間戳記   | V  | Varchar(30) | 1.台灣時區為 UTC+8<br>2.自從 Unix 纪元(格林威治時間<br>1970 年 1 月 1 日 00:00:00)到當<br>前時間的秒數·若以 php 程式語言為<br>例·即為呼叫 time()函式所回傳的值。<br>例:2014-05-15 15:00:00 這個時間的<br>時間戳記為 1400137200 |
| MerchantOrderNo | 自訂編號   | V  | Varchar(20) | <ol> <li>1.商店自訂訂單編號,限英、數</li> <li>字、"_"格式。</li> <li>例:201406010001</li> <li>2.可用於與營業人內部系統對應使用,<br/>可填入訂單編號、帳務編號等等,同一<br/>商店中此編號不可重覆。</li> </ol>                       |

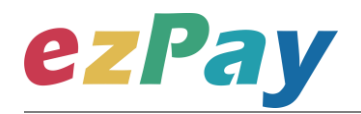

| Status           | 開立發票方式  | V | Varchar(1)     | 1=即時開立發票<br>0=等待觸發開立發票(須於確認要開立<br>時,再發動觸發,觸發請參考"四-<br>(三)、觸發開立發票參數設定")<br>3=預約自動開立發票(須指定預計開立                                                                                                    |
|------------------|---------|---|----------------|----------------------------------------------------------------------------------------------------|
| CreateStatusTime | 預計開立日期  |   | Date           | 日期)<br>1.當開立發票方式為預約自動開立發票<br>時(Status=3),才需要帶此參數。<br>2.格式為 YYYY-MM-DD。<br>例:2014-10-05                                                                                                    |
| BuyerName        | 買受人名稱   | V | Varchar(30)    | 買受人名稱·個人姓名或營業人名稱。                                                                                                    |
| BuyerAddress     | 買受人地址   |   | Varchar(200)   | 買受人的聯絡地址。                                                                                                    |
| BuyerEmail       | 買受人電子信箱 | V | Varchar(50)    | <ol> <li>1.買受人的電子信箱。當發票開立時,<br/>寄送發票相關查詢資訊。</li> <li>2.此參數為境外電商電子郵件載具號<br/>碼。</li> </ol>                                                                                                    |
| Amt              | 銷售額合計   | V | Numeric(12, 2) | <ol> <li>1.為發票銷售額(未稅)。</li> <li>2.當 Currency=TWD 時,此參數為整<br/>數。當 Currency≠TWD 時,此參數小<br/>數點後至多 2 位。</li> <li>3.當 Currency≠TWD 時,金額系統會<br/>自動補 0 至小數 2 位。</li> <li>4.銷售額計算方式,請務必與公司財會<br/>人員進行確認。</li> </ol> |
| TaxAmt           | 稅額      | V | Numeric(12, 2) | <ol> <li>1.為發票稅額。</li> <li>2.當 Currency=TWD 時,此參數為整<br/>數。當 Currency≠TWD 時,此參數小<br/>數點後至多 2 位。</li> <li>3.當 Currency≠TWD 時,金額系統會<br/>自動補 0 至小數 2 位。</li> <li>4.稅額計算方式請務必與公司財會人員<br/>進行確認。</li> </ol>        |
| TotalAmt         | 發票金額    | V | Numeric(12, 2) | <ol> <li>1.為發票總金額(含稅)。</li> <li>2.當 Currency=TWD 時,此參數為整<br/>數。當 Currency≠TWD 時,此參數小<br/>數點後至多 2 位。</li> </ol>                                                                                              |

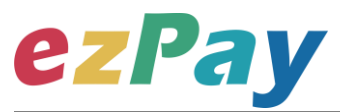

| [                      |        |   |                  |                                |
|------------------------|--------|---|------------------|--------------------------------|
|                        |        |   |                  | 3.當 Currency≠1 WD 時,金額系統曾      |
|                        |        |   |                  |                                |
|                        |        |   |                  | 4. 銷售額+稅額需等於發票金額。              |
|                        |        |   |                  | 此參數型態為單一項商品 · 多項商品             |
| ItemName               | 商品名稱   | V | Varchar(30)      | 時·商品名稱以 ┃ 分隔。                  |
|                        |        |   |                  | 例:ItemName="商品一商品二"            |
|                        |        |   |                  | 1.此參數小數點後至多 2 位。               |
| ItemCount              | 商品數量   | V | Numeric $(7, 2)$ | 2.此參數型態為單一項商品·多項商品             |
| Remeount               |        | v | Numeric(7, 2)    | 時,商品數量以 分隔。                    |
|                        |        |   |                  | 例:ItemCount =" 1 <b> </b> 2"   |
|                        |        |   |                  | 1.字數限中文 2 字或英數 6 字。            |
|                        |        |   |                  | 2.內容如:個、件、本、張。                 |
| ItemUnit               | 商品單位   | V | Varchar(2)       | 3.此參數型態為單一項商品·多項商品             |
|                        |        |   |                  | 時·商品單位以   分隔。                  |
|                        |        |   |                  | 例:ItemUnit =" 個 <b> </b> 本"    |
|                        |        |   |                  | 1.此參數金額為含稅金額。                  |
|                        | 商品單價   | V | Numeric(12, 2)   | 2.此參數小數點後至多 2 位。               |
| ItemPrice              |        |   |                  | 3.此參數型態為單一項商品·多項商品             |
|                        |        |   |                  | 時·商品單價以   分隔。                  |
|                        |        |   |                  | 例:ItemPrice =" 200 100"        |
|                        |        |   |                  | 1.計算方式為:數量 * 單價 = 小計。          |
|                        | 商品小計   | V | Numeric(12, 2)   | 2.此參數金額為含稅金額。                  |
|                        |        |   |                  | 3.此參數小數點後至多 2 位。               |
| ItemAmt                |        |   |                  | 4.此參數型態為單一項商品·多項商品             |
|                        |        |   |                  |                                |
|                        |        |   |                  | 例:ItemAmt =" 200 <b>]</b> 200" |
| Comment                | 備註     |   | Varchar(71)      | 1.發票備註,字數限 71 字。               |
|                        |        |   |                  | <br>1.供備註使用·境外電商為必填。           |
|                        |        |   |                  | <br> 2.若單價、金額及總計以新臺幣列示,        |
| Currency               | 幣別     | v | Varchar(3)       | 則帶入 TWD:若以外幣列示,則帶入             |
|                        |        |   |                  | 幣別代碼,相關幣別代碼請參考" <b>附件</b>      |
|                        |        |   |                  | =" •                           |
|                        |        |   |                  | <u>──</u><br>1供備註使用。           |
| OriginalCurrencyAmount | t 原幣金額 | V | Numeric(12, 2)   | 2 此參數小數點後至多2位。                 |
|                        |        | v |                  | 3系統會自動補0至2位小數。                 |
|                        |        |   |                  | 1 此參數小數點後至多 5 位。               |
| ExchangeRate           | 匯率     | V | Numeric(9, 5)    | 2 系統會自動補 0 至 5 位小數。            |
|                        |        |   | 1                |                                |

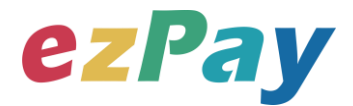

## (二)、開立發票系統回應訊息

- 1. 完成開立發票後,將發票資料顯示於 Web Services 頁面。
- 回應訊息格式為依 RespondType 所帶的參數回傳對應格式。
   回傳格式為兩種: Json 及 String:
  - (1) 若 RespondType = JSON,则請參考以下「JSON 回傳參數說明」。
  - (2) 若 RespondType = String · 則請參考以下「String 回傳參數說明」。
- 3. JSON 回傳參數說明:
  - 本平台會於接收商戶資訊完成回應下列訊息

| 參數名稱    | 參數中文名稱 | 型態          | 備註                                                                                                    |
|---------|--------|-------------|----------------------------------------------------------------------------------------------------|
| Status  | 回傳狀態   | Varchar(10) | <ol> <li>1.開立發票成功,則回傳 SUCCESS。</li> <li>當該筆開立發票參數 PostData_已重覆且參數資料完<br/>全一致,則回傳 SUCCESS。</li> <li>2.開立發票失敗,則回傳錯誤代碼。</li> </ol> |
|         |        |             | 錯誤代碼請參考" <u>九、錯誤代碼</u> " 。                                                                                                    |
| Message | 回傳訊息   | Varchar(30) | 文字·此次回傳狀態說明。                                                                                                    |
| Result  | 回傳資料   | Varchar(10) | 1.JSON 格式。<br>2.當該筆開立發票參數 PostData_已重覆且參數資料<br>完全一致,則回傳原發票 Result。                                                              |

#### Result 內容包含資料如下:

| 參數名稱            | 參數中文名稱             | 型態                | 備註                                |
|-----------------|--------------------|-------------------|-----------------------------------|
| MerchantID      | 商店代號               | Varchar(15)       | ezPay 電子發票加值服務平台商店代號。             |
| InvoiceTransNo  | ezPay 電子發票<br>開立序號 | Varchar(20)       | 此次發票開立的 ezPay 電子發票開立序號。           |
| MerchantOrderNo | 自訂編號               | Varchar(20)       | 商店於開立發票時提供的自訂編號。                  |
| TotalAmt        | <u> </u>           | Numeric $(12, 2)$ | 此次開立發票的金額 · 當 Currency≠TWD 時 · 金額 |
| TotalAm         | 多示亚領               | Numeric(12, 2)    | 系統會自動補 0 至小數 2 位。                 |
| InvoiceNumber   | <u> </u>           | Varchar(10)       | 1.此次開立發票的發票號碼。                    |
| Involcentamber  | 5× 77 3//6 4/19    | Varenar(10)       | 2.只有 Status=1 立即開立時 · 才會回傳 ·      |
| RandomNum       | 發票防偽隨機碼            | Varchar(4)        | 此次開立發票所產生的 4 碼防偽隨機碼。              |
| CreateTime      | 開立發票時間             | DateTime          | 例:2014-09-25 12:12:12。            |
|                 |                    |                   | 用來檢查此次資料回傳的合法性,串接時可以比對此           |
| CheckCode       | 檢查碼                | Varchar(64)       | 參數資料,來檢核是否為本平台所回傳,檢核方法請           |
|                 |                    |                   | 參考" <u>附件二</u> " 。                |

電子發票加值服務平台

19

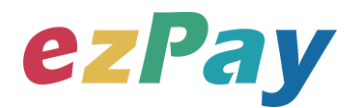

#### 範例:新台幣

{"Status":"SUCCESS","Message":"\u767c\u7968\u958b\u7acb\u6210\u529f","Result":"{\"Check Code\":\"00E108DF7DE8756AF003312206DA77A4C37AE33990EA04A944C414113D512228\ ",\"MerchantID\":\"3502275\",\"MerchantOrderNo\":\"201511031758110280\",\"InvoiceNumber\": \"DS12223139\",\"TotalAmt\":348,\"InvoiceTransNo\":\"15110317583641325\",\"RandomNum\":\ "4253\",\"CreateTime\":\"2015-11-03 17:58:36\"}"}

#### 範例:美金

{"Status":"SUCCESS","Message":"\u767c\u7968\u958b\u7acb\u6210\u529f","Result":"{\"Check Code\":\"AED7315062F6D8D739A88B9CC99DFC94A2382E0E212A99407828CC09817EE34 E\",\"MerchantID\":\"3925270\",\"MerchantOrderNo\":\"5ce50f0ac0f092k7mj5\",\"InvoiceNumber \":\"AB00000013\",\"TotalAmt\":\"217.30\",\"InvoiceTransNo\":\"19052216574894189\",\"Rando mNum\":\"6285\",\"CreateTime\":\"2019-05-22 16:57:48\"}"}

| 4. 3011          | y 凹骨梦数肌仍              | •              |                                   |
|------------------|-----------------------|----------------|-----------------------------------|
| 參數名稱             | 參數中文名稱                | 型態             | 備註                                |
|                  |                       |                | 1.開立發票成功‧則回傳 SUCCESS。             |
| Status           | 回傳狀態                  | Varchar(10)    | 2.開立發票失敗·則回傳錯誤代碼。                 |
|                  |                       |                | 錯誤代碼請參考" <u>九、錯誤代碼</u> "。         |
| Message          | 回傳訊息                  | Varchar(30)    | 文字·此次回傳狀態說明。                      |
| MerchantID       | 商店代號                  | Varchar(15)    | ezPay 電子發票加值服務平台商店代號。             |
| InvoiceTrancNo   | ezPay 電子發票開           | Varabar(20)    |                                   |
| Invoice Iransino | │ Varchar(2)<br>□ 立序號 |                | 此火用立發示的 ezpay 电于资示用立序弧。           |
| MerchantOrderNo  | 自訂編號                  | Varchar(20)    | 商店於開立發票時提供的自訂編號。                  |
| TotalAmt         | 公西今苑                  |                | 此次開立發票的金額 · 當 Currency≠TWD 時 · 金額 |
| TOLAIAIIL        | 资示立 <b>积</b>          | Numeric(12, 2) | 系統會自動補0至小數2位。                     |
| InvoicoNumbor    | 發亜蛙雄                  | Varchar(10)    | 1.此次開立發票的發票號碼。                    |
| Involcentumber   | 5ヌ テト 5/元 単心          | varchar(10)    | 2.只有 Status=1 立即開立時 · 才會回傳 ·      |
| RandomNum        | 發票防偽隨機碼               | Varchar(4)     | 此次開立發票所產生的4碼防偽隨機碼。                |
| CreateTime       | 開立發票時間                | DateTime       | 此次開立發票的時間·例:2014-09-25 12:12:12。  |
|                  |                       |                | 用來檢查此次資料回傳的合法性,串接時可以比對此           |
| CheckCode        | 檢查碼                   | Varchar(64)    | 參數資料 · 來檢核是否為本平台所回傳 · 檢核方法請       |
|                  |                       |                | 參考" <u>附件二</u> " 。                |
| EndStr           |                       | Varchar(2)     | 固定回傳 ## · 使用 String 方式接收資料的用戶 · 須 |
| LIIUSU           | 于中和尾                  | varchar(2)     | 多判斷 EndStr=##,確保資料傳遞完整。           |
|                  |                       | 20             | 輕鬆開立・批量申報・省時環保・成本低廉               |

#### 4. String 回傳參數說明:

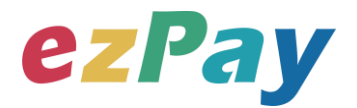

#### 範例:新台幣

Status=SUCCESS&Message=%E7%99%BC%E7%A5%A8%E9%96%8B%E7%AB%8B%E6% 88%90%E5%8A%9F&Result=&CheckCode=2676BC6ADE45247740753A74799224D055D46 277E8D32A49B7D5DE77B70D9C6A&InvoiceNumber=DS12223164&InvoiceTransNo=151104 11233370252&MerchantID=3502275&TotalAmt=365&RandomNum=2909&MerchantOrderNo= 201511041123260656&CreateTime=2015-11-04+11%3A23%3A33**&EndStr=%23%23** 

#### 範例:美金

Status=SUCCESS&Message=%E7%99%BC%E7%A5%A8%E9%96%8B%E7%AB%8B%E6% 88%90%E5%8A%9F&CheckCode=F2447EE622F1B1A32852ACEFC4B04D6F8F6B25B9DD4 9F38B0AAFEE507EFB39F4&InvoiceNumber=AB00000014&InvoiceTransNo=1905221700539 3403&MerchantID=3925270&TotalAmt=217.30&RandomNum=4257&MerchantOrderNo=5ce5 0fc3212214547sp&CreateTime=2019-05-22+17%3A00%3A53**&EndStr=%23%23** 

#### Urldecode() 後的結果如下:

範例:新台幣

Status=SUCCESS&Message=發票開立成功

&Result=&CheckCode=2676BC6ADE45247740753A74799224D055D46277E8D32A49B7D5D E77B70D9C6A&InvoiceNumber=DS12223164&InvoiceTransNo=15110411233370252&Merch antID=3502275&TotalAmt=365&RandomNum=2909&MerchantOrderNo=20151104112326065 6&CreateTime=2015-11-04 11:23:33**&EndStr=##** 

範例:美金

Status=SUCCESS&Message=發票開立成功

&CheckCode=F2447EE622F1B1A32852ACEFC4B04D6F8F6B25B9DD49F38B0AAFEE507E FB39F4&InvoiceNumber=AB00000014&InvoiceTransNo=19052217005393403&MerchantID=3 925270&TotalAmt=217.30&RandomNum=4257&MerchantOrderNo=5ce50fc3212214547sp&Cr eateTime=2019-05-22 17:00:53**&EndStr=##** 

PS:String 格式回傳時,會多回 EndStr=##,代表資料結尾,確保資料完整性。

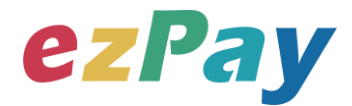

### (三)、觸發開立發票參數設定

- 1. 串接網址:
  - (1) 测試串接網址:https://cinv.ezpay.com.tw/Api/invoice\_touch\_issue
  - (2) 正式串接網址:https://inv.ezpay.com.tw/Api/invoice\_touch\_issue
- 2. 適用條件:
  - (1) 發票開立方式須為
    - A. 等待觸發開立發票
    - B. 預約自動開立發票
  - (2) 當發票開立方式為等待觸發開立發票時,發票資料僅暫存於本平台,若確 認要開立,則需再執行本章節的"觸發開立發票",觸發後會立即開出發 票。
  - (3) 當發票開立方式為預約自動開立發票時,本平台會於已設定預計開立日期 執行開立發票,於預計開立日期前若想提前開立,則可執行本章節的"觸 發開立發票",觸發後會立即開出發票。
- 3. Post 參數說明:

| 參數名稱        | 參數中文名稱 | 必填 | 型態          | 備註                        |
|-------------|--------|----|-------------|---------------------------|
| MerchantID_ | 商店代號   | V  | Varchar(15) | ezPay 電子發票加值服務平台商店代號。     |
| PostData_   | 加密資料   | V  | text        | 相關加密方法請參考" <b>附件一</b> " 。 |

#### 註:參數 MerchantID\_及 PostData\_後方有底線"\_"符號。

4. PostData\_内含欄位:

| 參數名稱           | 參數中文名稱      | 必填 | 型態          | 備註                            |
|----------------|-------------|----|-------------|-------------------------------|
| RespondType    | 回傳格式        | V  | Varchar(5)  | JSON 或是 String。               |
| Version        | 串接程式版本      | V  | Varchar(5)  | 固定帶 1.0。                      |
|                |             |    | Varchar(30) | 1.台灣時區為 UTC+8                 |
|                | 時間戳記        | V  |             | 2.自從 Unix 纪元(格林威治時間 1970 年    |
|                |             |    |             | 1 月 1 日 00:00:00)到當前時間的秒數·    |
| TimeStamp      |             |    |             | 若以 php 程式語言為例.即為呼叫 time()函    |
|                |             |    |             | 式所回傳的值。                       |
|                |             |    |             | 例:2014-05-15 15:00:00 這個時間的時間 |
|                |             |    |             | 戳記為 1400137200                |
| InvoiceTransNo | ezPay 電子發票開 | V  | Varchar(20) | 問立發西時的 a-Day 爾乙發西間立宮壁 ·       |
|                | 立序號         | V  | varchar(20) | 用立弦示时的 E2rdy 电于弦示用立序弧。        |

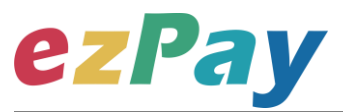

|                 |       | V |                | 1.商店自訂訂單編號·限英、數字、"_"格         |
|-----------------|-------|---|----------------|-------------------------------|
|                 | ᄼᅭᄯᇉᇉ |   |                | 式。                            |
| MarchantOrderNa |       |   |                | 例:201406010001。               |
| MerchantOrdenno |       |   | Varchar(20)    | 2.可用於與營業人內部系統對應使用,可填          |
|                 |       |   |                | 入訂單編號、帳務編號等等,同一商店中此           |
|                 |       |   |                | 編號不可重覆。                       |
|                 | 發票金額  | ~ | Numeric(12, 2) | 1.此次開立發票的金額。                  |
|                 |       |   |                | 2.當 Currency=TWD 時,此參數為整數。    |
| TotalAmt        |       |   |                | 當 Currency≠TWD 時 · 此參數小數點後至   |
|                 |       |   |                | 多2位。                          |
|                 |       |   |                | 3.當 Currency≠TWD 時 · 金額系統會自動補 |
|                 |       |   |                | 0至小數2位。                       |

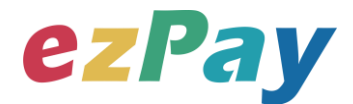

### (四)、觸發開立發票系統回應訊息

- 1. 觸發開立發票後,將發票號碼顯示於 Web Services 頁面。
- 2. 回應訊息格式為依 RespondType 所帶的參數回傳對應格式。 回傳格式為兩種: Json 及 String:
  - (1) 若 RespondType = JSON,則請參考以下「JSON 回傳參數說明」。
  - (2) 若 RespondType = String · 則請參考以下「String 回傳參數說明」。
- 3. JSON 回傳參數說明:
  - 本平台會於接收商戶資訊完成後,回應下列訊息:

| 參數名稱    | 參數中文名稱 | 型態          | 備註                         |
|---------|--------|-------------|----------------------------|
|         |        |             | 1.開立發票成功·則回傳 SUCCESS。      |
| Status  | 回傳狀態   | Varchar(10) | 2.開立發票失敗·則回傳錯誤代碼。          |
|         |        |             | 錯誤代碼請參考" <u>九、錯誤代碼</u> " 。 |
| Message | 回傳訊息   | Varchar(30) | 文字·此次回傳狀態說明。               |
| Result  | 回傳資料   | Varchar(10) | JSON 格式。                   |

#### Result 內容包含資料如下:

| 參數名稱            | 參數中文名稱             | 型態             | 備註                                                                    |
|-----------------|--------------------|----------------|-----------------------------------------------------------------------|
| MerchantID      | 商店代號               | Varchar(15)    | ezPay 電子發票加值服務平台商店代號。                                                 |
| InvoiceTransNo  | ezPay 電子發票<br>開立序號 | Varchar(20)    | 此次發票開立的 ezPay 電子發票開立序號。                                               |
| MerchantOrderNo | 自訂編號               | Varchar(20)    | 商店於開立發票時提供的自訂編號。                                                      |
| TotalAmt        | 發票金額               | Numeric(12, 2) | 此次開立發票的金額‧當 Currency≠TWD 時‧金額<br>系統會自動補 0 至小數 2 位。                    |
| InvoiceNumber   | 發票號碼               | Varchar(10)    | 此次開立發票的發票號碼。                                                          |
| RandomNum       | 發票防偽隨機碼            | Varchar(4)     | 此次開立發票所產生的4碼防偽隨機碼。                                                    |
| CreateTime      | 開立發票時間             | DateTime       | 此次開立發票的時間·例:2014-09-25 12:12:12。                                      |
| CheckCode       | 檢查碼                | Varchar(64)    | 用來檢查此次資料回傳的合法性,串接時可比對此參<br>數資料來檢核是否為本平台所回傳,檢核方法請參<br>考" <u>附件二</u> "。 |

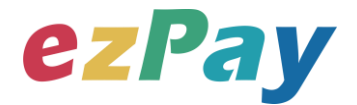

#### 範例:新台幣

{"Status":"SUCCESS","Message":"\u89f8\u767c\u958b\u7acb\u767c\u7968\u6210\u529f","Res ult":"{\"MerchantID\":\"3622183\",\"InvoiceTransNo\":\"14092217121396096\",\"MerchantOrder No\":\"201409221711472316\",\"TotalAmt\":\"500\",\"RandomNum\":\"0142\",\"CreateTime\":\"20 14-09-22

17:12:13\",\"InvoiceNumber\":\"AB10000001\",\"CheckCode\":\"F3BB07F44794AEB98A280F78 133AA59B7332EE3DEF470EB837D2BEB4A6196780\"}"}

#### 範例:美金

{"Status":"SUCCESS","Message":"\u89f8\u767c\u958b\u7acb\u767c\u7968\u6210\u529f","Res ult":"{\"CheckCode\":\"5FEDABFA70859344A764F6F093AB772D9AB8C2AE96EAA2552ACD5 57E4E920E38\",\"MerchantID\":\"3925270\",\"MerchantOrderNo\":\"5ce50e9b5d0d50g8999\",\"I nvoiceNumber\":\"AB00000015\",\"TotalAmt\":\"217.30\",\"InvoiceTransNo\":\"19052216561576 416\",\"RandomNum\":\"2766\",\"CreateTime\":\"2019-05-22 17:18:58\"}"}

| 參數名稱            | 參數中文名稱      | 型態                | 備註                                |
|-----------------|-------------|-------------------|-----------------------------------|
|                 |             |                   | 1.開立發票成功則回傳 SUCCESS。              |
| Status          | 回傳狀態        | Varchar(10)       | 2.開立發票失敗則回傳錯誤代碼。                  |
|                 |             |                   | 錯誤代碼請參考" <u>九、錯誤代碼</u> "。         |
| Message         | 回傳訊息        | Varchar(30)       | 文字·此次回傳狀態說明。                      |
| MerchantID      | 商店代號        | Varchar(15)       | ezPay 電子發票加值服務平台商店代號。             |
| InvoiceTransNo  | ezPay 電子發票開 | Varchar(20)       | 此力發要開立的 azDay 露子發要開立 \set 。       |
|                 | 立序號         | varchar(20)       |                                   |
| MerchantOrderNo | 自訂編號        | Varchar(20)       | 商店於開立發票時提供的自訂編號。                  |
| TotalAmt        | <u> </u>    | Numeric $(12, 2)$ | 此次開立發票的金額 · 當 Currency≠TWD 時 · 金額 |
| TOtalAIIIt      | 多示亚钢        | Numeric(12, 2)    | 系統會自動補 0 至小數 2 位。                 |
| InvoiceNumber   | 發票號碼        | Varchar(10)       | 此次開立發票的發票號碼。                      |
| RandomNum       | 發票防偽隨機碼     | Varchar(4)        | 此次開立發票所產生的4碼防偽隨機碼。                |
| CreateTime      | 開立發票時間      | DateTime          | 此次開立發票的時間·例:2014-09-25 12:12:12。  |
|                 |             |                   | 用來檢查此次資料回傳的合法性,串接時可比對此參           |
| CheckCode       | 檢查碼         | Varchar(64)       | 數資料 · 來檢核是否為本平台所回傳 · 檢核方法請參       |
|                 |             |                   | 考" <u>附件二</u> "。                  |

4. String 回傳參數說明:

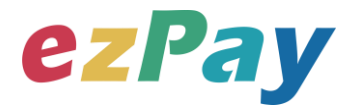

#### 範例:新台幣

Status=SUCCESS&Message=%E8%A7%B8%E7%99%BC%E9%96%8B%E7%AB%8B%E7% 99%BC%E7%A5%A8%E6%88%90%E5%8A%9F&MerchantID=3622183&InvoiceTransNo=14 092217121396096&MerchantOrderNo=201409221711472316&TotalAmt=500&RandomNum= 0142&CreateTime=2014-09-

22+17%3A12%3A13&InvoiceNumber=AB10000001&CheckCode=F3BB07F44794AEB98A280 F78133AA59B7332EE3DEF470EB837D2BEB4A6196780

#### 範例:美金

Status=SUCCESS&Message=%E8%A7%B8%E7%99%BC%E9%96%8B%E7%AB%8B%E7% 99%BC%E7%A5%A8%E6%88%90%E5%8A%9F&CheckCode=531E39C108D05529B20EFB 7BE2F80EBA60E15533257F923C63F419D169C34E16&InvoiceNumber=AB00000016&Invoic eTransNo=19052217202810298&MerchantID=3925270&TotalAmt=217.30&RandomNum=338 8&MerchantOrderNo=5ce5145a10a63fgtbuy&CreateTime=2019-05-22+17%3A20%3A47

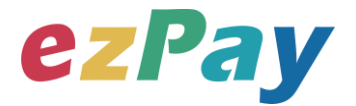

## 五、 作廢發票

### (一)、作廢發票參數設定

- 1. 串接網址:
  - (1) 测試串接網址:https://cinv.ezpay.com.tw/Api/invoice\_invalid
  - (2) 正式串接網址:https://inv.ezpay.com.tw/Api/invoice\_invalid

2. Post 參數說明:

| 參數名稱        | 參數中文名稱 | 必填 | 型態          | 備註                       |
|-------------|--------|----|-------------|--------------------------|
| MerchantID_ | 商店代號   | V  | Varchar(15) | ezPay 電子發票加值服務平台商店代號。    |
| PostData_   | 加密資料   | V  | text        | 相關加密方法請參考" <b>附件一</b> "。 |

#### 註:參數 MerchantID\_及 PostData\_後方有底線"\_"符號。

| 5. 1030       |        |    |                            |                              |  |  |
|---------------|--------|----|----------------------------|------------------------------|--|--|
| 參數名稱          | 參數中文名稱 | 必填 | 型態                         | 備註                           |  |  |
| RespondType   | 回傳格式   | V  | Varchar(5)                 | JSON 或是 String。              |  |  |
| Version       | 串接程式版本 | V  | Varchar(5)                 | 固定帶 1.0。                     |  |  |
|               |        |    |                            | 1.台灣時區為 UTC+8                |  |  |
|               |        |    |                            | 2.自從 Unix 纪元(格林威治時間 1970 年   |  |  |
|               |        |    | 1 月 1 日 00:00:00)到當前時間的秒數· |                              |  |  |
| TimeStamp     | 時間戳記   | V  | Varchar(30)                | 若以 php 程式語言為例 · 即為呼叫 time()函 |  |  |
|               |        |    |                            | 式所回傳的值。                      |  |  |
|               |        |    |                            | 例:2014-05-1515:00:00 這個時間的時間 |  |  |
|               |        |    |                            | 戳記為 1400137200               |  |  |
| InvoiceNumber | 發票號碼   | V  | Varchar(10)                | 欲執行作廢之發票號碼。                  |  |  |
| InvalidReason | 作廢原因   | V  | Varchar(6)                 | 作廢原因,字數限中文6字或英文20字。          |  |  |

#### 3. PostData 內含欄位:

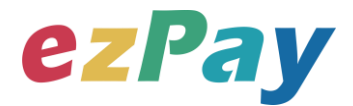

## (二)、作廢發票系統回應訊息

- 1. 完成作廢發票後,將發票資料顯示於 Web Services 頁面。
- 回應訊息格式為依 RespondType 所帶的參數回傳對應格式。
   回傳格式為兩種: Json 及 String:
  - (1) 若 RespondType = JSON · 則請參考以下「JSON 回傳參數說明」。
  - (2) 若 RespondType = String · 則請參考以下「String 回傳參數說明」。
- 3. JSON 回傳參數說明:
  - 本平台會於接收商戶資訊完成回應下列訊息

| 參數名稱    | 參數中文名稱 | 型態          | 備註                        |
|---------|--------|-------------|---------------------------|
|         |        |             | 1.作廢發票成功‧則回傳 SUCCESS。     |
| Status  | 回傳狀態   | Varchar(10) | 2.作廢發票失敗·則回傳錯誤代碼。         |
|         |        |             | 錯誤代碼請參考" <u>九、錯誤代碼</u> "。 |
| Message | 回傳訊息   | Varchar(30) | 文字·此次回傳狀態說明。              |
| Result  | 回傳資料   | Varchar(10) | JSON 格式。                  |

#### Result 內容包含資料如下:

| 參數名稱          | 參數中文名稱 | 型態          | 備註                              |
|---------------|--------|-------------|---------------------------------|
| MerchantID    | 商店代號   | Varchar(15) | ezPay 電子發票加值服務平台商店代號。           |
| InvoiceNumber | 發票號碼   | Varchar(10) | 此次作廢發票的發票號碼。                    |
| CreateTime    | 作廢發票時間 | DateTime    | 此次作廢發票的時間·例:2015-07-1617:00:33。 |
|               |        |             | 用來檢查此次資料回傳的合法性,串接時可比對此參         |
| CheckCode     | 檢查碼    | Varchar(64) | 數資料,來檢核是否為本平台所回傳,檢核方法請參         |
|               |        |             | 考" <u>附件二</u> "。                |

#### 範例:

{"Status":"SUCCESS","Message":"\u96fb\u5b50\u767c\u7968\u4f5c\u5ee2\u958b\u7acb\u621 0\u529f","Result":"{\"CheckCode\":\"01DD7B45A33B9647536D81656C6B3E93B218802480B9 4EE0674D92D6BDB3204A\",\"MerchantID\":\"3459997\",\"InvoiceNumber\":\"OU00122220\",\" CreateTime\":\"2015-07-16 17:00:33\"}"}

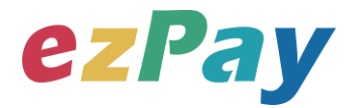

#### 4. String 回傳參數說明:

| 參數名稱          | 參數中文名稱 | 型態          | 備註                               |
|---------------|--------|-------------|----------------------------------|
|               |        |             | 1.作廢發票成功·則回傳 SUCCESS             |
| Status        | 回傳狀態   | Varchar(10) | 2.作廢發票失敗·則回傳錯誤代碼。                |
|               |        |             | 錯誤代碼請參考" <u>九、錯誤代碼</u> "         |
| Message       | 回傳訊息   | Varchar(30) | 文字·此次回傳狀態說明。                     |
| MerchantID    | 商店代號   | Varchar(15) | ezPay 電子發票加值服務平台商店代號。            |
| InvoiceNumber | 發票號碼   | Varchar(10) | 此次作廢發票的發票號碼。                     |
| CreateTime    | 作廢發票時間 | DateTime    | 此次作廢發票的時間·例:2015-07-16 17:00:33。 |
|               |        |             | 用來檢查此次資料回傳的合法性,串接時可比對此參          |
| CheckCode     | 檢查碼    | Varchar(64) | 數資料 · 來檢核是否為本平台所回傳 · 檢核方法請參      |
|               |        |             | 考" <u>附件二</u> " 。                |

#### 範例:

Status=SUCCESS&Message=%E9%9B%BB%E5%AD%90%E7%99%BC%E7%A5%A8%E4 %BD%9C%E5%BB%A2%E9%96%8B%E7%AB%8B%E6%88%90%E5%8A%9F&CheckCode =01DD7B45A33B9647536D81656C6B3E93B218802480B94EE0674D92D6BDB3204A&Merc hantID=3459997&InvoiceNumber=OU00122220&CreateTime=2015-07-16+17%3A03%3A11

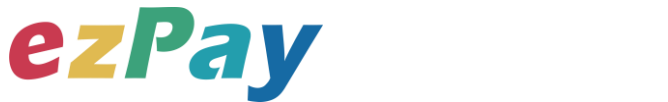

## 六、開立折讓

### (一)、開立折讓參數設定

- 1. 串接網址:
  - (1) 測試串接網址:

#### https://cinv.ezpay.com.tw/Api/crossBorderAllowanceIssue

(2) 正式串接網址:

https://inv.ezpay.com.tw/Api/crossBorderAllowanceIssue

2. Post 參數說明:

| 參數名稱        | 參數中文名稱 | 必填 | 型態          | 備註                        |
|-------------|--------|----|-------------|---------------------------|
| MerchantID_ | 商店代號   | V  | Varchar(15) | ezPay 電子發票加值服務平台商店代號。     |
| PostData_   | 加密資料   | V  | text        | 相關加密方法請參考" <b>附件一</b> " 。 |

註:參數 MerchantID\_及 PostData\_後方有底線"\_"符號。

3. PostData\_内含欄位:

| 參數名稱             | 參數中文名稱  | 必填 | 型態          | 備註                            |
|------------------|---------|----|-------------|-------------------------------|
| RespondType      | 回傳格式    | V  | Varchar(5)  | JSON 或是 String。               |
| Version          | 串接程式版本  | V  | Varchar(5)  | 固定帶 1.0。                      |
|                  |         |    |             | 1.台灣時區為 UTC+8                 |
|                  |         |    |             | 2.自從 Unix 纪元 ( 格林威治時間 1970 年  |
|                  |         |    |             | 1 月 1 日 00:00:00)到當前時間的秒數·    |
| TimeStamp        | 時間戳記    | V  | Varchar(30) | 若以 php 程式語言為例 · 即為呼叫 time()函  |
|                  |         |    |             | 式所回傳的值。                       |
|                  |         |    |             | 例:2014-05-15 15:00:00 這個時間的時間 |
|                  |         |    |             | 戳記為 1400137200                |
| InvoiceNo        | 發票號碼    | V  | Varchar(10) | 此次開立折讓的發票號碼。                  |
| MarchantOrderNie | 占≒746 吨 | V  | Varabar(20) | 此次開立折讓的發票·於開立發票時·提供           |
| MerchantOrdenio  | 日司」約冊列方 | v  | Varchar(20) | 之自訂編號。                        |
|                  |         |    |             | 此參數型態為單一項商品,多項商品時,商           |
| ItemName         | 折讓商品名稱  | V  | Varchar(30) | 品名稱以   分隔。                    |
|                  |         |    |             | 例:ItemName="商品一 商品二"          |
| ItemCount        | 折讓商品數量  | V  | Int(5)      | 1.純數字。                        |

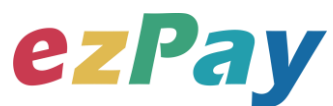

|         |                                                                                                    |                                                                                                    | 2.此參數型態為單一項商品·多項商品時·                                                                                                    |
|---------|----------------------------------------------------------------------------------------------------|----------------------------------------------------------------------------------------------------|----------------------------------------------------------------------------------------------------|
|         |                                                                                                    |                                                                                                    | 商品數量以 分隔。                                                                                                    |
|         |                                                                                                    |                                                                                                    | 例:ItemCount =" 1 <b>]</b> 2"                                                                                                    |
|         |                                                                                                    |                                                                                                    | 1.字數限中文 2 字或英數 6 字。                                                                                                    |
|         |                                                                                                    |                                                                                                    | 2.內容如:個、件、本、張。                                                                                                    |
| 折讓商品單位  | V                                                                                                    | Varchar(2)                                                                                                    | 3.此參數型態為單一項商品·多項商品時·                                                                                                    |
|         |                                                                                                    |                                                                                                    | 商品單位以   分隔。                                                                                                    |
|         |                                                                                                    |                                                                                                    | 例:ItemUnit =" 個 <b> </b> 本"                                                                                                    |
|         |                                                                                                    |                                                                                                    | 1.外電商此參數為含稅金額,當此參數為含                                                                                                    |
|         |                                                                                                    |                                                                                                    | 稅金額時 · ItemTaxAmt =0。                                                                                                    |
|         |                                                                                                    |                                                                                                    | 2.此參數小數點後至多 2 位。                                                                                                    |
| <u></u> | V                                                                                                    | Numeric(12, 2)                                                                                                    | 3.此參數型態為單一項商品·多項商品時·                                                                                                    |
|         |                                                                                                    |                                                                                                    | 商品單價以   分隔。                                                                                                    |
|         |                                                                                                    |                                                                                                    | 例:ItemPrice =" 200 <b> </b> 100"                                                                                                    |
|         |                                                                                                    |                                                                                                    | 1.計算方式為:數量 * 單價 = 小計。                                                                                                    |
| 折讓商品小計  | v                                                                                                    | Numeric(12, 2)                                                                                                    | 2.此參數小數點後至多 2 位。                                                                                                    |
|         |                                                                                                    |                                                                                                    | 3.此參數型態為單一項商品·多項商品時·                                                                                                    |
|         |                                                                                                    |                                                                                                    | 商品小計以   分隔。                                                                                                    |
|         |                                                                                                    |                                                                                                    | 例:ItemAmt =" 200 <b> </b> 200"                                                                                                    |
|         |                                                                                                    |                                                                                                    | 1.境外電商此參數=0。                                                                                                    |
| 折讓商品稅額  | V                                                                                                    | Numeric(12, 2)                                                                                                    | 2.此參數型態為單一項商品·多項商品時·                                                                                                    |
|         |                                                                                                    |                                                                                                    | 商品稅額以   分隔。                                                                                                    |
|         |                                                                                                    |                                                                                                    | 例:AllowTaxAmt =" 0 0"                                                                                                    |
|         |                                                                                                    |                                                                                                    | 1.此次開立折讓加總金額。                                                                                                    |
|         |                                                                                                    |                                                                                                    | 2.此參數小數點後至多 2 位。                                                                                                    |
| <u></u> | V                                                                                                    | Numeric $(12, 2)$                                                                                                    | <br>3.當原發票 Currency≠TWD 時→金額系統會                                                                                                    |
|         |                                                                                                    |                                                                                                    | 自動補 0 至小數 2 位。                                                                                                    |
|         |                                                                                                    |                                                                                                    | 買受人的電子信箱。當折讓開立時,寄送折                                                                                                    |
| 買受人電子信箱 |                                                                                                    | Varchar(50)                                                                                                    | 讓相關查詢資訊至買受人的電子信箱。                                                                                                    |
|         |                                                                                                    |                                                                                                    | 0=開立折讓後·不立即確認折讓。可待買受                                                                                                    |
| 確認折讓方式  | V                                                                                                    | Varchar(1)                                                                                                    | 人確認折讓後,再向本平台發動確認折讓。                                                                                                    |
|         |                                                                                                    |                                                                                                    | 確認折讓參數請參考"六-(三)、觸發確認折                                                                                                    |
|         |                                                                                                    |                                                                                                    | 讓或取消折讓參數設定"。                                                                                                    |
|         |                                                                                                    |                                                                                                    | 1=開立折讓後 · 立即確認折讓。                                                                                                    |
|         | <ul> <li>折讓商品單位</li> <li>折讓商品單價</li> <li>折讓商品小計</li> <li>折讓商品稅額</li> <li>「請讓總金額</li> <li>買受人電子信箱</li> <li>確認折讓方式</li> </ul> | <ul> <li>「新譲商品單位</li> <li>「「譲商品單價</li> <li>「「譲商品小計</li> <li>「</li> <li>「</li> <li>「</li> <li>「</li> <li>「</li> <li>「</li> <li>「</li> <li>「</li> <li>()</li> <li>「</li> <li>()</li> <li>()</li> </ul> | 近線商品單位VVarchar(2)折譲商品單價VNumeric(12, 2)折譲商品小計VNumeric(12, 2)折譲商品稅額VNumeric(12, 2)折譲總金額VNumeric(12, 2)買受人電子信箱VVarchar(50)確認折譲方式VVarchar(1) |

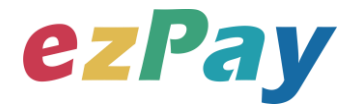

## (二)、開立折讓系統回應訊息

- 1. 完成開立折讓後,將折讓資料顯示於 Web Services 頁面。
- 2. 回應訊息格式為依 RespondType 所帶的參數回傳對應格式。 回傳格式為兩種: Json 及 String:
  - (1) 若 RespondType = JSON,則請參考以下「JSON 回傳參數說明」。
  - (2) 若 RespondType = String · 則請參考以下「String 回傳參數說明」。
- 3. JSON 回傳參數說明:
  - 本平台會於接收商戶資訊完成回應下列訊息

| 參數名稱    | 參數中文名稱 | 型態          | 備註                                                                      |
|---------|--------|-------------|-------------------------------------------------------------------------|
| Status  | 回傳狀態   | Varchar(10) | 1.開立折讓成功‧則回傳 SUCCESS。<br>2.開立折讓失敗‧則回傳錯誤代碼。<br>錯誤代碼請參考" <u>九、錯誤代碼</u> "。 |
| Message | 回傳訊息   | Varchar(30) | 文字·此次回傳狀態說明。                                                            |
| Result  | 回傳資料   | Varchar(10) | JSON 格式。                                                                |

#### Result 內容包含資料如下:

| 參數名稱            | 參數中文名稱        | 型態             | 備註                                                                      |
|-----------------|---------------|----------------|-------------------------------------------------------------------------|
| MerchantID      | 商店代號          | Varchar(15)    | ezPay 電子發票加值服務平台商店代號。                                                   |
| AllowanceNo     | 折讓號           | Varchar(20)    | 此次開立折讓的折讓號。                                                             |
| InvoiceNumber   | 發票號碼          | Varchar(10)    | 此次開立折讓的發票號碼。                                                            |
| MerchantOrderNo | 自訂編號          | Varchar(20)    | 此次開立折讓的發票,於開立發票時,提供之自訂編<br>號。                                           |
| AllowanceAmt    | 折讓金額          | Numeric(12, 2) | 此次開立折讓的金額,當原發票 Currency≠TWD<br>時,金額系統會自動補0至小數2位。                        |
| RemainAmt       | 折讓後剩餘<br>發票金額 | Numeric(12, 2) | 確認折讓後‧此張發票剩餘之發票金額‧當原發票<br>Currency≠TWD 時‧金額系統會自動補 0 至小數 2<br>位。         |
| CheckCode       | 檢查碼           | Varchar(64)    | 用來檢查此次資料回傳的合法性,串接時可以比對此<br>參數資料,來檢核是否為本平台所回傳,檢核方法請<br>參考" <u>附件二</u> "。 |

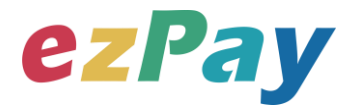

#### 範例:新台幣

{"Status":"SUCCESS","Message":"\u96fb\u5b50\u767c\u7968\u958b\u7acb\u6210\u529f","Res ult":"{\"MerchantID\":\"3622183\",\"AllowanceNo\":\"A151015111705007\",\"MerchantOrderNo\": \"202E19\",\"AllowanceAmt\":\"500\",\"RemainAmt\":\"0\",\"CheckCode\":\"F3BB07F44794AEB9 8A280F78133AA59B7332EE3DEF470EB837D2BEB4A6196780\"}"}

#### 範例:美金

{"Status":"SUCCESS","Message":"\u767c\u7968\u6298\u8b93\u958b\u7acb\u6210\u529f","Re
sult":"{\"CheckCode\":\"AED7315062F6D8D739A88B9CC99DFC94A2382E0E212A99407828
CC09817EE34E\",\"AllowanceNo\":\"A190522174106169\",\"InvoiceNumber\":\"AB00000013\",
\"MerchantID\":\"3925270\",\"MerchantOrderNo\":\"5ce50f0ac0f092k7mj5\",\"AllowanceAmt\":\"
1.01\",\"RemainAmt\":\"216.29\"}"}

|                 | 9 1 113 2 20100 1 |                |                                                                         |
|-----------------|-------------------|----------------|-------------------------------------------------------------------------|
| 參數名稱            | 參數中文名稱            | 型態             | 備註                                                                      |
| Status          | 回傳狀態              | Varchar(10)    | 1.開立折讓成功‧則回傳 SUCCESS。<br>2.開立折讓失敗‧則回傳錯誤代碼。<br>錯誤代碼請參考" <u>九、錯誤代碼</u> "。 |
| Message         | 回傳訊息              | Varchar(30)    | 文字·此次回傳狀態說明。                                                            |
| MerchantID      | 商店代號              | Varchar(15)    | ezPay 電子發票加值服務平台商店代號。                                                   |
| AllowanceNo     | 折讓號               | Varchar(20)    | 此次開立折讓的折讓號。                                                             |
| InvoiceNumber   | 發票號碼              | Varchar(10)    | 此次開立折讓的發票號碼。                                                            |
| MerchantOrderNo | 自訂編號              | Varchar(20)    | 此次開立折讓的發票,於開立發票時,提供之自訂編<br>號。                                           |
| AllowanceAmt    | 折讓金額              | Numeric(12, 2) | 此次開立折讓的金額‧當原發票 Currency≠TWD<br>時‧金額系統會自動補 0 至小數 2 位。                    |
| RemainAmt       | 折讓後剩餘<br>發票金額     | Numeric(12, 2) | 確認折讓後,此張發票剩餘之發票金額,當原發票<br>Currency≠TWD時,金額系統會自動補0至小數。2<br>位             |
| CheckCode       | 檢查碼               | Varchar(64)    | 用來檢查此次資料回傳的合法性·串接時可以比對此<br>參數資料·來檢核是否為本平台所回傳·檢核方法請<br>參考" <u>附件二</u> "。 |

#### 4. String 回傳參數說明:

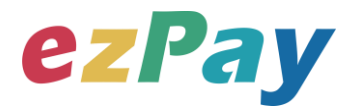

#### 範例:新台幣

Status=SUCCESS&Message=%E9%9B%BB%E5%AD%90%E7%99%BC%E7%A5%A8%E9 %96%8B%E7%AB%8B%E6%88%90%E5%8A%9F&MerchantID=3622183&AllowanceNo=A1 51015111705007&MerchantOrderNo=202E19&AllowanceAmt=500&RemainAmt=0&CheckCod e=F3BB07F44794AEB98A280F78133AA59B7332EE3DEF470EB837D2BEB4A6196780 範例:美金

Status=SUCCESS&Message=%E7%99%BC%E7%A5%A8%E6%8A%98%E8%AE%93%E9% 96%8B%E7%AB%8B%E6%88%90%E5%8A%9F&CheckCode=AED7315062F6D8D739A88B 9CC99DFC94A2382E0E212A99407828CC09817EE34E&AllowanceNo=A190522174250567& InvoiceNumber=AB00000013&MerchantID=3925270&MerchantOrderNo=5ce50f0ac0f092k7mj 5&AllowanceAmt=1.01&RemainAmt=215.28

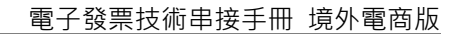

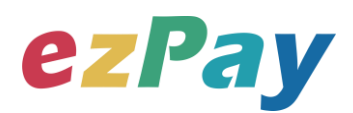

## (三)、觸發確認折讓或取消折讓參數設定

- 1. 串接網址:
  - (1) 測試串接網址:

#### https://cinv.ezpay.com.tw/Api/allowance\_touch\_issue

(2) 正式串接網址:

#### https://inv.ezpay.com.tw/Api/allowance\_touch\_issue

- 於開立折讓時,若 Status 參數=0,則開立的折讓資料,僅記錄於本平台,未 上傳至財政部電子發票整合服務平台,營業人可於與買受人確認後,依本章節 之參數設定,執行以下動作:
  - (1) 確認折讓:確認折讓後·本平台將於隔日將折讓資料上傳至財政部電子發票整合服務平台。
  - (2) 取消折讓:
    - A. 取消折讓後,則本平台將該折讓狀態變更為取消。
    - B. 已確認折讓後,則無法再執行取消折讓。
- 3. Post 參數說明:

| 參數名稱        | 參數中文名稱 | 必填 | 型態          | 備註                        |
|-------------|--------|----|-------------|---------------------------|
| MerchantID_ | 商店代號   | V  | Varchar(15) | ezPay 電子發票加值服務平台商店代號。     |
| PostData_   | 加密資料   | V  | text        | 相關加密方法請參考" <b>附件一</b> " 。 |

註:參數 MerchantID\_及 PostData\_後方有底線"\_"符號。

4. PostData\_内含欄位:

| 參數名稱           | 參數中文名稱            | 必填 | 型態          | 備註                            |
|----------------|-------------------|----|-------------|-------------------------------|
| RespondType    | 回傳格式              | V  | Varchar(5)  | JSON 或是 String。               |
| Version        | 串接程式版本            | V  | Varchar(5)  | 固定帶 1.3。                      |
|                |                   |    |             | 1.台灣時區為 UTC+8                 |
|                | 時間戳記              |    | Varchar(30) | 2.自從 Unix 纪元(格林威治時間 1970 年    |
|                |                   | V  |             | 1 月 1 日 00:00:00)到當前時間的秒數·    |
| TimeStamp      |                   |    |             | 若以 php 程式語言為例.即為呼叫 time()函    |
|                |                   |    |             | 式所回傳的值。                       |
|                |                   |    |             | 例:2014-05-15 15:00:00 這個時間的時間 |
|                |                   |    |             | 戳記為 1400137200                |
|                |                   | V  |             | C = 確認折讓。                     |
| Anowancestatus | 門町 5文 1/1 誌 1八 25 | v  | varcilar(1) | D = 取消折讓。                     |

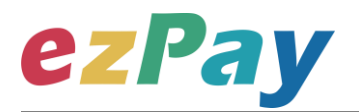

| AllowanceNo        | 折讓號            | V                 | Varchar(20)    | 開立折讓時的折讓號。                  |
|--------------------|----------------|-------------------|----------------|-----------------------------|
| MarchantOrdarNo    | 白訂炬毙           | V                 | Varchar(20)    | 此次開立折讓的發票·於開立發票時·提供         |
| Merchantordenito   |                | v varchar(20      | varchar(20)    | 之自訂編號。                      |
| TotalAmt           | 长辣物个菇          | V                 | Numoric(12, 2) | 此折讓之總金額 · 當原發票 Currency≠TWD |
| TotalAIIIt 加讓總並額 V | Numeric(12, 2) | 時,金額系統會自動補0至小數2位。 |                |                             |

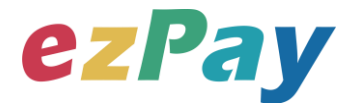

### (四)、觸發確認折讓或取消折讓系統回應訊息

- 2. 回應訊息格式為依 RespondType 所帶的參數回傳對應格式。 回傳格式為兩種: Json 及 String:
  - (1) 若 RespondType = JSON · 則請參考以下「JSON 回傳參數說明」。
  - (2) 若 RespondType = String · 則請參考以下「String 回傳參數說明」。
- 3. JSON 回傳參數說明:
  - 本平台會於接收商戶資訊完成後,回應下列訊息:

| 參數名稱    | 參數中文名稱         | 型態          | 備註                         |
|---------|----------------|-------------|----------------------------|
|         |                |             | 1.觸發確認折讓或取消折讓成功·則回傳        |
| Statuc  | Status    回傳狀態 | Varchar(10) | SUCCESS ·                  |
| Status  |                |             | 2.觸發確認折讓或取消折讓失敗·則回傳錯誤代碼。   |
|         |                |             | 錯誤代碼請參考" <u>九、錯誤代碼</u> " 。 |
| Message | 回傳訊息           | Varchar(30) | 文字·此次回傳狀態說明。               |
| Result  | 回傳資料           | Varchar(10) | JSON 格式。                   |

Result 內容包含資料如下:

| 參數名稱            | 參數中文名稱        | 型態             | 備註                                                                      |
|-----------------|---------------|----------------|-------------------------------------------------------------------------|
| MerchantID      | 商店代號          | Varchar(15)    | ezPay 電子發票加值服務平台商店代號。                                                   |
| AllowanceNo     | 折讓號           | Varchar(20)    | 此次開立折讓的折讓號。                                                             |
| InvoiceNumber   | 發票號碼          | Varchar(10)    | 此次開立折讓的發票號碼。                                                            |
| MerchantOrderNo | 自訂編號          | Varchar(20)    | 此次開立折讓的發票,於開立發票時,提供之自訂編<br>號。                                           |
| AllowanceAmt    | 折讓金額          | Numeric(12, 2) | 此次開立折讓的金額,當原發票 Currency≠TWD<br>時,金額系統會自動補0至小數2位。                        |
| RemainAmt       | 折讓後剩餘<br>發票金額 | Numeric(12, 2) | 確認折讓後,此張發票剩餘之發票金額,當原發票<br>Currency≠TWD時,金額系統會自動補0至小數2<br>位。             |
| CheckCode       | 檢查碼           | Varchar(64)    | 用來檢查此次資料回傳的合法性·串接時可以比對此<br>參數資料·來檢核是否為本平台所回傳·檢核方法請<br>參考" <u>附件二</u> "。 |

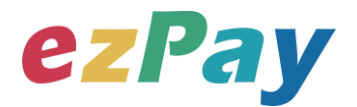

#### 範例:新台幣

{"Status":"SUCCESS","Message":"\u96fb\u5b50\u767c\u7968\u958b\u7acb\u6210\u529f","Res ult":"{\"MerchantID\":\"3622183\",\"AllowanceNo\":\"A151015111705007\",\"MerchantOrderNo\":\ "202E19\",\"AllowanceAmt\":\"500\",\"RemainAmt\":\"0\",\"CheckCode\":\"F3BB07F44794AEB98 A280F78133AA59B7332EE3DEF470EB837D2BEB4A6196780\"}"}

#### 範例:美金

{"Status":"SUCCESS","Message":"\u767c\u7968\u6298\u8b93\u89f8\u767c\u6210\u529f","Res ult":"{\"CheckCode\":\"AED7315062F6D8D739A88B9CC99DFC94A2382E0E212A99407828C C09817EE34E\",\"AllowanceNo\":\"A190522174106169\",\"InvoiceNumber\":\"AB00000013\",\" MerchantID\":\"3925270\",\"MerchantOrderNo\":\"5ce50f0ac0f092k7mj5\",\"AllowanceAmt\":\"1. 01\",\"RemainAmt\":\"215.28\"}"}

| 參數名稱            | 參數中文名稱 | 型態                | 備註                                 |
|-----------------|--------|-------------------|------------------------------------|
|                 |        |                   | 1.觸發確認折讓或取消折讓成功·則回傳                |
| Statuc          | 同使出能   | Varchar(10)       | SUCCESS •                          |
| Status          | 認が御口   | Varchar(10)       | 2.觸發確認折讓或取消折讓失敗·則回傳錯誤代碼。           |
|                 |        |                   | 錯誤代碼請參考" <u>九、錯誤代碼</u> "           |
| Message         | 回傳訊息   | Varchar(30)       | 文字·此次回傳狀態說明。                       |
| MerchantID      | 商店代號   | Varchar(15)       | ezPay 電子發票加值服務平台商店代號。              |
| AllowanceNo     | 折讓號    | Varchar(20)       | 此次開立折讓的折讓號。                        |
| InvoiceNumber   | 發票號碼   | Varchar(10)       | 此次開立折讓的發票號碼。                       |
| MarchaptOrderNo | 白訂伯師   | Varchar(20)       | 此次開立折讓的發票・於開立發票時・提供之自訂編            |
| MerchantOrdenvo | 日司約冊5元 | Varchar(20)       | 號。                                 |
| AllowanceAmt    | 拆讓全頞   | Numeric $(12, 2)$ | 此次開立折讓的金額 · 當原發票 Currency≠TWD      |
| AllowaliceAllit | 川破亚領   | Numeric(12, 2)    | 時·金額系統會自動補 0 至 2 位小數。              |
|                 | 折讓後剩餘  |                   | 確認折讓後,此張發票剩餘之發票金額,當原發票             |
| RemainAmt       | が展しれい  | Numeric(12, 2)    | Currency≠TWD 時 · 金額系統會自動補 0 至 2 位小 |
|                 | 级示亚做   |                   | 數。                                 |
|                 |        |                   | 用來檢查此次資料回傳的合法性·串接時可以比對此            |
| CheckCode       | 檢查碼    | Varchar(64)       | 參數資料,來檢核是否為本平台所回傳,檢核方法請            |
|                 |        |                   | 參考" <u>附件二</u> "。                  |

#### 4. String 回傳參數說明:

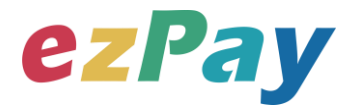

範例:新台幣

Status=SUCCESS&Message=%E9%9B%BB%E5%AD%90%E7%99%BC%E7%A5%A8%E9 %96%8B%E7%AB%8B%E6%88%90%E5%8A%9F&MerchantID=3622183&AllowanceNo=A1 51015111705007&MerchantOrderNo=202E19&AllowanceAmt=500&RemainAmt=0&CheckCo de=F3BB07F44794AEB98A280F78133AA59B7332EE3DEF470EB837D2BEB4A6196780 範例:美金

Status=SUCCESS&Message=%E7%99%BC%E7%A5%A8%E6%8A%98%E8%AE%93%E8% A7%B8%E7%99%BC%E6%88%90%E5%8A%9F&CheckCode=AED7315062F6D8D739A88 B9CC99DFC94A2382E0E212A99407828CC09817EE34E&AllowanceNo=A19052217425056 7&InvoiceNumber=AB00000013&MerchantID=3925270&MerchantOrderNo=5ce50f0ac0f092k 7mj5&AllowanceAmt=1.01&RemainAmt=215.28

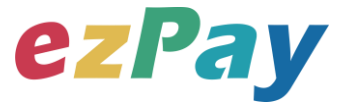

## 七、作廢折讓

### (一)、作廢折讓參數設定

- 1. 串接網址:
  - (1) 测試串接網址:https://cinv.ezpay.com.tw/Api/allowanceInvalid
  - (2) 正式串接網址:https://inv.ezpay.com.tw/Api/allowanceInvalid

2. Post 參數說明:

| 參數名稱        | 參數中文名稱 | 必填 | 型態          | 備註                       |
|-------------|--------|----|-------------|--------------------------|
| MerchantID_ | 商店代號   | V  | Varchar(15) | ezPay 電子發票加值服務平台商店代號。    |
| PostData_   | 加密資料   | V  | text        | 相關加密方法請參考" <b>附件一</b> "。 |

#### 註:參數 MerchantID\_及 PostData\_後方有底線"\_"符號。

| 參數名稱          | 參數中文名稱 | 必填 | 型態          | 備註                           |             |                              |
|---------------|--------|----|-------------|------------------------------|-------------|------------------------------|
| RespondType   | 回傳格式   | V  | Varchar(5)  | JSON 或是 String。              |             |                              |
| Version       | 串接程式版本 | V  | Varchar(5)  | 固定帶 1.0。                     |             |                              |
|               |        |    |             | 1.台灣時區為 UTC+8                |             |                              |
|               |        |    |             | 2.自從 Unix 纪元(格林威治時間 1970 年   |             |                              |
|               |        |    |             | 1 月 1 日 00:00:00)到當前時間的秒數·   |             |                              |
| TimeStamp     | 時間戳記   | V  | V           | V                            | Varchar(30) | 若以 php 程式語言為例 · 即為呼叫 time()函 |
|               |        |    |             | 式所回傳的值。                      |             |                              |
|               |        |    |             | 例:2014-05-1515:00:00 這個時間的時間 |             |                              |
|               |        |    |             | 戳記為 1400137200               |             |                              |
| AllowanceNo   | 折讓號    | V  | Varchar(25) | 欲執行作廢之折讓號。                   |             |                              |
| InvalidReason | 作廢原因   | V  | Varchar(6)  | 作廢原因,字數限中文6字或英文20字。          |             |                              |

#### 3. PostData\_內含欄位:

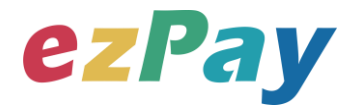

## (二)、作廢折讓系統回應訊息

- 1. 完成作廢折讓後,將折讓單資料顯示於 Web Services 頁面。
- 回應訊息格式為依 RespondType 所帶的參數回傳對應格式。
   回傳格式為兩種: Json 及 String:
  - (3) 若 RespondType = JSON,則請參考以下「JSON 回傳參數說明」。
  - (4) 若 RespondType = String · 則請參考以下「String 回傳參數說明」。
- 3. JSON 回傳參數說明:
  - 本平台會於接收商戶資訊完成回應下列訊息

| 參數名稱    | 參數中文名稱 | 型態          | 備註                                                                      |
|---------|--------|-------------|-------------------------------------------------------------------------|
| Status  | 回傳狀態   | Varchar(10) | 1.作廢發票成功‧則回傳 SUCCESS。<br>2.作廢發票失敗‧則回傳錯誤代碼。<br>錯誤代碼請參考" <u>九、錯誤代碼</u> "。 |
| Message | 回傳訊息   | Varchar(30) | 文字·此次回傳狀態說明。                                                            |
| Result  | 回傳資料   | Varchar(10) | JSON 格式。                                                                |

#### Result 內容包含資料如下:

| 參數名稱        | 參數中文名稱 | 型態          | 備註                              |
|-------------|--------|-------------|---------------------------------|
| MerchantID  | 商店代號   | Varchar(15) | ezPay 電子發票加值服務平台商店代號。           |
| AllowanceNo | 折讓號    | Varchar(25) | 此次作廢折讓的折讓號。                     |
| CreateTime  | 作廢折讓時間 | DateTime    | 此次作廢折讓的時間,例:2015-07-1617:00:33。 |
|             |        |             | 用來檢查此次資料回傳的合法性,串接時可比對此參         |
| CheckCode   | 檢查碼    | Varchar(64) | 數資料·來檢核是否為本平台所回傳·檢核方法請參         |
|             |        |             | 考" <u>附件二</u> "。                |

#### 範例:

{"Status":"SUCCESS","Message":"\u4f5c\u5ee2\u6298\u8b93\u6210\u529f","Result":"{\"Merch antID\":\"3622183\",\"AllowanceNo\":\"A180528095517632\",\"CreateTime\":\"2018-05-28 09:55:45\",\"CheckCode\":\"1C428B8EF5E89C3CB303567AFF04F71BA3803103D162948F3A EAC55831E7C0AA\"}"}

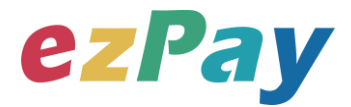

#### 4. String 回傳參數說明:

| 參數名稱        | 參數中文名稱 | 型態          | 備註                               |
|-------------|--------|-------------|----------------------------------|
|             |        |             | 1.作廢折讓成功‧則回傳 SUCCESS             |
| Status      | 回傳狀態   | Varchar(10) | 2.作廢折讓失敗·則回傳錯誤代碼。                |
|             |        |             | 錯誤代碼請參考" <u>九、錯誤代碼</u> "         |
| Message     | 回傳訊息   | Varchar(30) | 文字·此次回傳狀態說明。                     |
| MerchantID  | 商店代號   | Varchar(15) | ezPay 電子發票加值服務平台商店代號。            |
| AllowanceNo | 折讓號    | Varchar(25) | 此次作廢折讓的折讓號。                      |
| CreateTime  | 作廢折讓時間 | DateTime    | 此次作廢折讓的時間·例:2015-07-16 17:00:33。 |
|             |        |             | 用來檢查此次資料回傳的合法性,串接時可比對此參          |
| CheckCode   | 檢查碼    | Varchar(64) | 數資料 · 來檢核是否為本平台所回傳 · 檢核方法請參      |
|             |        |             | 考" <u>附件二</u> " 。                |

#### 範例:

Status=SUCCESS&Message=%E4%BD%9C%E5%BB%A2%E6%8A%98%E8%AE%93%E6 %88%90%E5%8A%9F&MerchantID=3622183&AllowanceNo=A180528100859222&CreateTim e=2018-05-

28+10%3A09%3A25&CheckCode=1C428B8EF5E89C3CB303567AFF04F71BA3803103D162 948F3AEAC55831E7C0AA

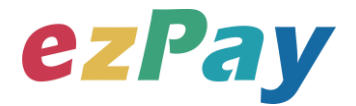

## 八、查詢發票

### (一)、 查詢發票參數設定

- 1. 串接網址:
  - (1) 測試串接網址:

https://cinv.ezpay.com.tw/Api/crossBorderInvoiceSearch

(2) 正式串接網址:

https://inv.ezpay.com.tw/Api/crossBorderInvoiceSearch

2. Post 參數說明:

| 參數名稱        | 參數中文名稱 | 必填 | 型態          | 備註                        |
|-------------|--------|----|-------------|---------------------------|
| MerchantID_ | 商店代號   | V  | Varchar(15) | ezPay 電子發票加值服務平台商店代號。     |
| PostData_   | 加密資料   | V  | text        | 相關加密方法請參考" <b>附件一</b> " 。 |

註:參數 MerchantID\_及 PostData\_後方有底線"\_"符號。

3. PostData\_內含欄位:

| 參數名稱            | 參數中文名稱 | 必填 | 型態             | 備註                                                                                                    |
|-----------------|--------|----|----------------|----------------------------------------------------------------------------------------------------|
| RespondType     | 回傳格式   | V  | Varchar(5)     | JSON 或是 String。                                                                                                    |
| Version         | 串接程式版本 | V  | Varchar(5)     | 固定帶 1.0。                                                                                                    |
| TimeStamp       | 時間戳記   | V  | Varchar(30)    | 1.台灣時區為 UTC+8<br>2.自從 Unix 纪元(格林威治時間 1970 年<br>1 月 1 日 00:00:00)到當前時間的秒數,<br>若以 php 程式語言為例,即為呼叫 time()函<br>式所回傳的值。<br>例: 2014-05-15 15:00:00 這個時間的時間<br>戳記為 1400137200 |
| SearchType      | 查詢方式   |    | Varchar(1)     | 0=使用發票號碼及隨機碼查詢。<br>1=使用訂單編號及發票金額查詢。<br>(若沒帶此參數,則預設為0)                                                                                                    |
| MerchantOrderNo | 訂單編號   | V  | Varchar(25)    | 此次查詢的訂單編號。                                                                                                    |
| TotalAmt        | 發票金額   | V  | Numeric(12, 2) | 開立發票的總金額 · 當 Currency≠TWD<br>時 · 金額系統會自動補 0 至 2 位小數 ∘                                                                                                    |
| InvoiceNumber   | 發票號碼   | V  | Varchar(10)    | 此次查詢的發票號碼。                                                                                                    |

電子發票加值服務平台

輕鬆開立 · 批量申報 · 省時環保 · 成本低廉

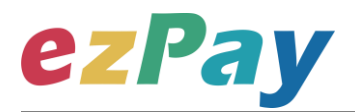

| RandomNum   | 發票防偽隨機碼              | V | Varchar(4) | 開立發票時·回傳的4碼發票防偽隨機碼。       |
|-------------|----------------------|---|------------|---------------------------|
| DisplayFlag | 是否於本平台網頁<br>顯示發票查詢結果 |   | Varchar(1) | 1.若此參數值為1·營業人需以 Form Post |
|             |                      |   |            | 表單送出之方式・將網頁控制權送至本平        |
|             |                      |   |            | 台·本平台將以網頁顯示發票查詢結果。        |
|             |                      |   |            | 2.若不帶此參數,則以參數回傳該筆發票資      |
|             |                      |   |            | 料。請參考"七-(二)、查詢發票系統回應訊     |
|             |                      |   |            | 息"。                       |

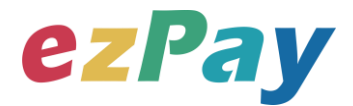

## (二)、 查詢發票系統回應訊息

- 1. 完成查詢發票後,將發票資料顯示於 Web Services 頁面。
- 回應訊息格式為依 RespondType 所帶的參數回傳對應格式。
   回傳格式為兩種: Json 及 String:
  - (1) 若 RespondType = JSON · 則請參考以下「JSON 回傳參數說明」。
  - (2) 若 RespondType = String · 則請參考以下「String 回傳參數說明」。
- 3. JSON 回傳參數說明:
  - 本平台會於接收商戶資訊完成回應下列訊息

| 參數名稱    | 參數中文名稱                  | 型態          | 備註                       |
|---------|-------------------------|-------------|--------------------------|
|         |                         |             | 1.查詢發票成功·則回傳 SUCCESS。    |
| Status  | Status 回傳狀態 Varchar(10) | Varchar(10) | 2.查詢發票失敗·則回傳錯誤代碼。        |
|         |                         |             | 錯誤代碼請參考" <u>九、錯誤代碼</u> " |
| Message | 回傳訊息                    | Varchar(30) | 文字·敘述此次狀態。               |
| Result  | 回傳資料                    | Varchar(10) | JSON 格式。                 |

#### Result 內容包含資料如下:

| 參數名稱            | 參數中文名稱             | 型態             | 備註                                        |
|-----------------|--------------------|----------------|-------------------------------------------|
| MerchantID      | 商店代號               | Varchar(15)    | ezPay 電子發票加值服務平台商店代號。                     |
| InvoiceTransNo  | ezPay 電子發票<br>開立序號 | Varchar(20)    | 發票開立時的 ezPay 電子發票開立序號。                    |
| MerchantOrderNo | 自訂編號               | Varchar(20)    | 商店於開立發票時帶入的自訂編號。                          |
| InvoiceNumber   | 發票號碼               | Varchar(10)    | 此次查詢的發票號碼。                                |
| RandomNum       | 發票防偽隨機碼            | Varchar(4)     | 於開立發票時,所產生的4碼發票防偽隨機碼。                     |
| BuyerName       | 買受人名稱              | Varchar(30)    | 開立發票時的買受人名稱 · 個人姓名或營業人名稱 ·                |
| BuyerAddress    | 買受人地址              | Varchar(200)   | 於開立發票時·該張發票的買受人地址。                        |
| BuyerEmail      | 買受人電子信箱            | Varchar(50)    | 於開立發票時 · 該張發票的買受人電子信箱 ·                   |
| InvoiceType     | 發票字軌類型             | Varchar(2)     | 該張發票的發票字軌類型。<br>07=一般稅額計算<br>08=特種稅額計算    |
| Amt             | 銷售額合計              | Numeric(12, 2) | 為發票銷售額,當 Currency≠TWD 時,系統會<br>自動補0至小數2位。 |

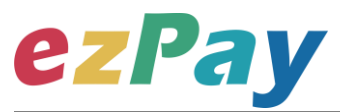

| TaxAmt                 | 稅額     | Numeric(12, 2) | 為發票稅額。當 Currency≠TWD 時,系統會自動補0至小數2位。                                                                                                    |
|------------------------|--------|----------------|----------------------------------------------------------------------------------------------------|
| TotalAmt               | 發票金額   | Numeric(12, 2) | 為發票總金額(含稅)。當 Currency≠TWD 時‧系<br>統會自動補 0 至小數 2 位。                                                                                                    |
| CreateTime             | 開立發票時間 | DateTime       | 該張發票開立時間‧例:2014-09-25<br>12:12:12。                                                                                                    |
| ItemDetail             | 商品明細   | Text           | 該張發票開立時的商品資訊 (JSON 格式)<br>ItemNum = 品項序號<br>ItemName = 商品名稱<br>ItemCount = 數量<br>ItemWord = 單位<br>ItemPrice = 單價<br>ItemAmount = 小計<br>ItemTaxType = 課稅別 |
| InvoiceStatus          | 發票狀態   | Varchar(1)     | 該張發票之發票狀態。<br>1 = 已開立 (有產生發票號碼)<br>2 = 已作廢                                                                                                    |
| UploadStatus           | 發票上傳狀態 | Varchar(1)     | 該張發票上傳財政部之狀態。<br>0 = 未上傳<br>1 = 已上傳成功<br>2 = 上傳中<br>3 = 上傳失敗                                                                                             |
| OriginalCurrencyAmount | 原幣金額   | Numeric(12, 2) | 為營業人備註之原幣金額·系統會自動補0至小<br>數2位。                                                                                                    |
| ExchangeRate           | 匯率     | Numeric(9, 5)  | 為營業人備註之匯率,系統會自動補 0 至小數 5<br>位。                                                                                                    |
| Currency               | 幣別     | Varchar(3)     | 1.該張發票的幣別代碼。<br>2.若該張發票的幣別為 TWD 時,則單價、金額<br>及總計為新臺幣列示,其他幣別代碼請參考" <u>附</u><br>件三"。                                                                        |
| CheckCode              | 檢查碼    | Varchar(64)    | 用來檢查此次資料回傳的合法性,企業用戶串接<br>時可以比對此參數資料來檢核是否為本平台所回<br>傳,檢核方法請參考" <u>附件二</u> "。                                                                               |

#### C37990842F7EC868AA4A\"}"}

40\",\"TaxAmt\":\"10.90\",\"TotalAmt\":\"217.30\",\"CreateTime\":\"2019-05-22 17:52:00\",\"ItemDetail\":\"[{\\\"ItemNum\\\":1,\\\"ItemName\\\":\\\"\\\u5546\\\\u54c11\\\",\\\"ItemCount\\\":33.3,\\\"ItemTax ount\\\":3,\\\"ItemNum\\\":2,\\\"ItemName\\\":\\\"\\\u5546\\\\u54c12\\\",\\\"ItemCount\\\":5,\\\"Ite mWord\\\":\\\"\\\u500b\\\",\\\"ItemPrice\\\":13,\\\"ItemAmount\\\":65,\\\"ItemTaxType\\\":1},{\\\"Item Num\\\":3,\\\"ItemName\\\":\\\"\\\u5546\\\\u54c13\\\",\\\"ItemCount\\\":7,\\\"ItemWord\\\":\\"\\\u500b\\\",\\\"ItemAmount\\\":65,\\\"ItemTaxType\\\":1},{\\\"Item Num\\\":3,\\\"ItemName\\\":\\\"\\\u5546\\\\u54c13\\\",\\\"ItemCount\\\":7,\\\"ItemWord\\\":\\"\\\u500 0b\\\",\\\"ItemPrice\\\":17,\\\"ItemAmount\\\":119,\\\"ItemTaxType\\\":1}]\",\"InvoiceStatus\":\"1\",\" UploadStatus\":\"1\",\"OriginalCurrencyAmount\":\"217.30\",\"ExchangeRate\":\"30.77000\",\"Cu

範例:美金 {"Status":"SUCCESS","Message":"\u67e5\u8a62\u6210\u529f","Result":"{\"MerchantID\":\"392 5270\",\"InvoiceTransNo\":\"19052217520088630\",\"MerchantOrderNo\":\"5ce51bbb6b8970t54 hg\",\"InvoiceNumber\":\"AB00000021\",\"RandomNum\":\"0606\",\"BuyerName\":\"\\u8a31\\u52 9f\\u84cb\",\"BuyerAddress\":\"\\u53f0\\u5317\\u5e02\\u5357\\u6e2f\\u8def\\u4e8c\\u6bb597\\u 865f8\\u6a13\",\"BuyerEmail\":\"54352706@ezpay.com.tw\",\"InvoiceType\":\"07\",\"Amt\":\"206.

18:56:00\",\"ItemDetail\":\"[{\\\"ItemNum\\\":1,\\\"ItemName\\\":\\\"\\\u5546\\\\u54c1\\\u4e00\\\",\\\"ItemCount\\\":\\\"2\\",\\"ItemWord\\\":\\\"\\\u5546\\\\u54c1\\\u4e8c\\\",\\"ItemAmount\\\":\\\"198\\\"},{\\\"ItemNum\\\":2,\\\"ItemName\\\":\\\"\\\u5546\\\\u54c1\\\u4e8c\\\",\\\"ItemCount\\\":\\\"198\\\"},{\\\"ItemNum\\\":2,\\\"ItemName\\\":\\\"\\\u5546\\\\u54c1\\\u4e8c\\\",\\\"ItemCount\\\":\\\" \\"198\\\"},{\\\"ItemNum\\\":2,\\\"ItemName\\\":\\\"\\\u5546\\\\u54c1\\\u4e8c\\\",\\\"ItemCount\\\":\\\" \"3\\\",\\\"ItemWord\\\\":\\\"\\\u4ef6\\\",\\\"ItemPrice\\\":\\\"50\\\",\\"ItemAmount\\\":\\\"150\\\"}]\",\\"In voiceStatus\":\"2\",\"CreateStatusTime\":\"\",\"UploadStatus\":\"0\",\"OriginalCurrencyAmount\":\ "11.86\",\"ExchangeRate\":\"30.77000\",\"Currency\":\"USD\",\"CheckCode\":\"669A3958B1316 BDADA01C0D25EEEFEAC5A9DBFFDD69305CC9673F599A20C99CC\"}"}

4\\u865f3\\u6a13\",\"BuyerEmail\":\"andy@dotway.com.tw\",\"Amt\":\"348\",\"TaxAmt\":\"17\",\"TotalAmt\":\"365\",\"CreateTime\":\"2014-10-17

{"Status":"SUCCESS","Message":"\u67e5\u8a62\u6210\u529f","Result":"{\"MerchantID\":\"345 9997\",\"InvoiceTransNo\":\"14101718560069807\",\"MerchantOrderNo\":\"2014101718555043 75\",\"InvoiceNumber\":\"OK10000105\",\"RandomNum\":\"3357\",\"BuyerName\":\"\\u738b\\u59 27\\u660e\",\"BuyerAddress\":\"\\u53f0\\u5317\\u5e02\\u5357\\u7a3f\\u5340\\u5357\\u6e2f\\u8d ef2\\u6bb599-

ezPay

範例:新台幣

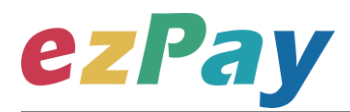

#### 4. String 回傳參數說明:

|                 |              | πιAF           |                                 |  |
|-----------------|--------------|----------------|---------------------------------|--|
| 參數名稱            | 參數中文名<br>稱   | 型態             | 備註                              |  |
|                 |              |                | 1.開立發票成功·則回傳 SUCCESS。           |  |
| Status          | 回傳狀態         | Varchar(10)    | 2.開立發票失敗·則回傳錯誤代碼。               |  |
|                 |              |                | 錯誤代碼請參考" <u>九、錯誤代碼</u> "。       |  |
| Message         | 回傳訊息         | Varchar(30)    | 文字 · 敘述此次狀態 ·                   |  |
| MerchantID      | 商店代號         | Varchar(15)    | ezPay 電子發票加值服務平台商店代號。           |  |
|                 | ezPay 電子     |                |                                 |  |
| InvoiceTransNo  | 發票開立序        | Varchar(20)    | 發票開立時的 ezPay 電子發票開立序號。          |  |
|                 | 號            |                |                                 |  |
| MerchantOrderNo | 自訂編號         | Varchar(20)    | 商店於開立發票時帶入的自訂編號。                |  |
| InvoiceNumber   | 發票號碼         | Varchar(10)    | 此次查詢的發票號碼。                      |  |
| RandomNum       | 發票防偽隨        | Varchar(4)     | 於開立發票時,所產生的4碼發票防偽隨機碼。           |  |
|                 | 機碼           |                |                                 |  |
| BuyerName       | 買受人名稱        | Varchar(30)    | 開立發票時的買受人名稱,個人姓名或營業人名稱。         |  |
| BuyerAddress    | 買受人地址        | Varchar(200)   | 於開立發票時·該張發票的買受人地址。              |  |
| BuyerEmail      | 買受人電子<br>信箱  | Varchar(50)    | 於開立發票時·該張發票的買受人電子信箱。            |  |
|                 | <u> </u>     |                | 該張發票的發票字軌類型。                    |  |
| InvoiceType     | 投示子 乳 須<br>一 | Varchar(2)     | 07=一般稅額計算                       |  |
|                 | ±            |                | 08=特種稅額計算                       |  |
| Amt             | 銷售額合計        | Numeric(12-2)  | 純數字·為發票銷售額·當 Currency≠TWD 時·系   |  |
|                 |              | Numeric(12, 2) | 統會自動補 0 至小數 2 位。                |  |
| TaxAmt          | 稅額           | Numeric(12-2)  | 純數字·為發票稅額。當 Currency≠TWD 時·系統   |  |
|                 | 170 17       | Numeric(12, 2) | 會自動補 0 至小數 2 位。                 |  |
| TotalAmt        | 發票金額         | Numeric(12, 2) | 純數字·為發票總金額(含稅)·當 Currency≠TWD   |  |
|                 |              |                | 時,系統會自動補 0 至小數 2 位。             |  |
| CreateTime      | 開立發票時<br>間   | DateTime       | 該張發票開立時間·例:2014-09-25 12:12:12。 |  |
|                 |              |                | 該張發票開立時的商品資訊(JSON 格式)。          |  |
| ItemDetail      |              |                | ltemNum = 品項序號                  |  |
|                 | 商品明細         | Toyt           | ItemName = 商品名稱                 |  |
|                 |              | Text           | ItemCount = 數量                  |  |
|                 |              |                | ItemWord = 單位                   |  |
|                 |              |                | ItemPrice = 單價                  |  |
|                 |              | 48             | 輕鬆開立・批量申報・省時環保・成本低廉             |  |

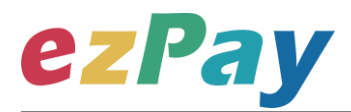

|                       |       |                | ItemAmount = 小計                  |
|-----------------------|-------|----------------|----------------------------------|
|                       |       |                | ItemTaxType = 課稅別                |
|                       |       |                | 該張發票之發票狀態。                       |
| InvoiceStatus         | 發票狀態  | Varchar(1)     | 1= 已開立 (有產生發票號碼)                 |
|                       |       |                | 2 = 已作廢                          |
|                       |       |                | 該張發票上傳財政部之狀態。                    |
|                       | 彩西上庙屮 |                | 0 = 未上傳                          |
| UploadStatus          | 段示上   | Varchar(1)     | 1=已上傳成功                          |
|                       | 悲     |                | 2 = 上傳中                          |
|                       |       |                | 3 = 上傳失敗                         |
|                       | 原幣金額  | Numeric(12, 2) | 為營業人備註之原幣金額 · 系統會自動補 0 至小數 2     |
| OnginalCurrencyAmount |       |                | 位。                               |
| EvebangeDate          | 证玄    | Numoric(0 E)   | 為營業人備註之匯率,系統會自動補0至小數5            |
| ExchangeRate          | 進卒    | Numeric(9, 5)  | 位。                               |
|                       |       |                | 1.該張發票的幣別代碼。                     |
| Currency              | 幣別    | Varchar(3)     | 2.若該張發票的幣別為 TWD 時·則單價、金額及總       |
|                       |       |                | 計為新臺幣列示·其他幣別代碼請參考" <u>附件三</u> "。 |
|                       |       |                | 用來檢查此次資料回傳的合法性·企業用戶串接時可          |
| CheckCode             | 檢查碼   | Varchar(64)    | 以比對此參數資料來檢核是否為 ezPay 電子發票平       |
|                       |       |                | 台所回傳·檢核方法請參考" <b>附件二</b> "。      |

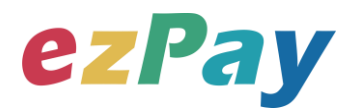

#### 範例:新台幣

Status=SUCCESS&Message=%E6%9F%A5%E8%A9%A2%E6%88%90%E5%8A%9F&Merch antID=3459997&InvoiceTransNo=14101718560069807&MerchantOrderNo=20141017185550 4375&InvoiceNumber=OK10000105&RandomNum=3357&BuyerName=%E7%8E%8B%E5%A 4%A7%E6%98%8E&BuyerAddress=%E5%8F%B0%E5%8C%97%E5%B8%82%E5%8D%97 %E7%A8%BF%E5%8D%80%E5%8D%97%E6%B8%AF%E8%B7%AF2%E6%AE%B599-4%E8%99%9F3%E6%A8%93&BuyerPhone=0922123456&BuyerEmail=andy%40dotway.com. tw&Amt=348&TaxAmt=17&TotalAmt=365&CreateTime=2014-10-

17+18%3A56%3A00&ItemDetail=%5B%7B%22ItemNum%22%3A1%2C%22ItemName%22% 3A%22%5Cu5546%5Cu54c1%5Cu4e00%22%2C%22ItemCount%22%3A%222%22%2C%22I temWord%22%3A%22%5Cu500b%22%2C%22ItemPrice%22%3A%2299%22%2C%22ItemA mount%22%3A%22198%22%7D%2C%7B%22ItemNum%22%3A2%2C%22ItemName%22%3 A%22%5Cu5546%5Cu54c1%5Cu4e8c%22%2C%22ItemCount%22%3A%223%22%2C%22It emWord%22%3A%22%5Cu4ef6%22%2C%22ItemPrice%22%3A%2250%22%2C%22ItemAm ount%22%3A%22150%22%7D%5D&InvoiceStatus=2&CreateStatusTime=&UploadStatus=0& OriginalCurrencyAmount=11.86&ExchangeRate=30.77000&Currency=USD&CheckCode=669 A3958B1316BDADA01C0D25EEEFEAC5A9DBFFDD69305CC9673F599A20C99CC 範例:美金

Status=SUCCESS&Message=%E6%9F%A5%E8%A9%A2%E6%88%90%E5%8A%9F&Merch antID=3925270&InvoiceTransNo=19052217520088630&MerchantOrderNo=5ce51bbb6b8970t 54hg&InvoiceNumber=AB00000021&RandomNum=0606&BuyerName=%E8%A8%B1%E5%8 A%9F%E8%93%8B&BuyerAddress=%E5%8F%B0%E5%8C%97%E5%B8%82%E5%8D%97 %E6%B8%AF%E8%B7%AF%E4%BA%8C%E6%AE%B597%E8%99%9F8%E6%A8%93&Bu yerEmail=54352706%40ezpay.com.tw&InvoiceType=07&Amt=206.40&TaxAmt=10.90&TotalA mt=217.30&CreateTime=2019-05-

22+17%3A52%3A00&ItemDetail=%5B%7B%22ItemNum%22%3A1%2C%22ItemName%22% 3A%22%5Cu5546%5Cu54c11%22%2C%22ItemCount%22%3A3%2C%22ItemWord%22%3A %22%5Cu500b%22%2C%22ItemPrice%22%3A11.1%2C%22ItemAmount%22%3A33.3%2C% 22ItemTaxType%22%3A1%7D%2C%7B%22ItemNum%22%3A2%2C%22ItemName%22%3A %22%5Cu5546%5Cu54c12%22%2C%22ItemCount%22%3A5%2C%22ItemWord%22%3A%2 2%5Cu500b%22%2C%22ItemPrice%22%3A13%2C%22ItemAmount%22%3A65%2C%22Item TaxType%22%3A1%7D%2C%7B%22ItemNum%22%3A3%2C%22ItemName%22%3A%22%5 Cu5546%5Cu54c13%22%2C%22ItemCount%22%3A3%2C%22ItemName%22%3A%22%5 Cu5546%5Cu54c13%22%2C%22ItemCount%22%3A7%2C%22ItemWord%22%3A%22%5Cu

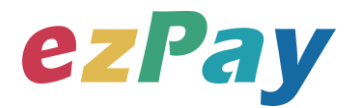

pe%22%3A1%7D%5D&InvoiceStatus=1&UploadStatus=1&OriginalCurrencyAmount=217.30& ExchangeRate=30.77000&Currency=USD&CheckCode=3715CAA98E22A3574B3F9FAE1A1 CB4DDDE4B2F1A2E52C37990842F7EC868AA4A

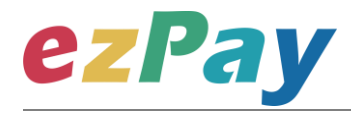

## 九、錯誤代碼

商店可能遭遇下列錯誤狀況·其錯誤代碼與對應的錯誤原因如下表所示:

| 錯誤代碼     | 錯誤原因           | 備註 |
|----------|----------------|----|
| INV10023 | 企業類型不符         |    |
| KEY10002 | 資料解密錯誤         |    |
| KEY10004 | 資料不齊全          |    |
| KEY10006 | 商店未申請啟用電子發票    |    |
| KEY10007 | 頁面停留超過 30 分鐘   |    |
| KEY10010 | 商店代號空白         |    |
| KEY10011 | PostData_欄位空白  |    |
| KEY10012 | 資料傳遞錯誤         |    |
| KEY10013 | 資料空白           |    |
| KEY10014 | TimeOut        |    |
| KEY10015 | 發票金額格式錯誤       |    |
| INV10003 | 商品資訊格式錯誤或缺少資料  |    |
| INV10004 | 商品資訊的商品小計計算錯誤  |    |
| INV10006 | 稅率格式錯誤         |    |
| INV10012 | 發票金額、課稅別驗證錯誤   |    |
| INV10013 | 發票欄位資料不齊全或格式錯誤 |    |
| INV10014 | 自訂編號格式錯誤       |    |
| INV10015 | 無未稅金額          |    |
| INV10016 | 無稅金            |    |
| INV10017 | 輸入的版本不支援混合稅率功能 |    |
| INV10019 | 資料含有控制碼        |    |
| INV10020 | 暫停使用           |    |
| INV10021 | 異常終止           |    |
| INV20006 | 查無發票資料         |    |

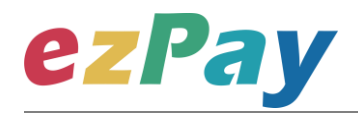

| INV70001 | 欄位資料格式錯誤            |                 |
|----------|---------------------|-----------------|
| INV70002 | 上傳失敗之發票不得作廢         |                 |
| INV90005 | 未簽定合約或合約已到期         |                 |
| INV90006 | 可開立張數已用罄            |                 |
| NOR10001 | 網路連線異常              |                 |
| LIB10003 | 商店自訂編號重覆            |                 |
| LIB10005 | 發票已作廢過              |                 |
|          | 每注作商                | 當該張發票已執行過發票折讓,則 |
|          |                     | 無法再執行作廢。        |
| LIB10008 | 超過可作廢期限             |                 |
| LIB10009 | 發票已開立,但未上傳至財政部,無法作廢 | 需於開立發票上傳財政部完成後, |
|          |                     | 才可執行作廢。         |
| IAI10001 | 缺少參數                | 作廢折讓錯誤代碼        |
| IAI10002 | 查詢失敗                | 作廢折讓錯誤代碼        |
| IAI10003 | 更新失敗                | 作廢折讓錯誤代碼        |
| IAI10004 | 參數錯誤                | 作廢折讓錯誤代碼        |
| IAI10005 | 新增失敗                | 作廢折讓錯誤代碼        |
|          |                     |                 |

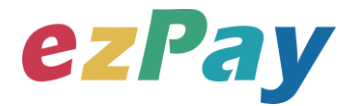

## 附件一 PostData\_加密方法範例程式

```
A. PostData_加密方法(以 PHP、.net c#為例):
```

```
傳送發票資料中,除了商店代號欄位(MerchantID_)之外,其餘欄位均須採用 Aes 加密後放到 PostData_欄位,再以 PHP、.net c#版本程式語言透過幕後方式送至電子發票開立閘道,可參考 CURL 模組。
```

以下提供 PHP 版本程式語言範例以供參考:

```
<?php
//====以下為副程式====
function addpadding($string, $blocksize = 32)
{
   $len = strlen($string);
   $pad = $blocksize - ($len % $blocksize);
   $string .= str_repeat(chr($pad), $pad);
   return $string;
}
function curl_work($url = ", $parameter = ")
{
   $curl_options = array(
       CURLOPT URL => $url,
       CURLOPT_HEADER => false,
       CURLOPT RETURNTRANSFER => true,
       CURLOPT_USERAGENT => 'Google Bot',
       CURLOPT FOLLOWLOCATION => true,
       CURLOPT_SSL_VERIFYPEER => FALSE,
       CURLOPT SSL VERIFYHOST => FALSE,
       CURLOPT POST => '1',
       CURLOPT POSTFIELDS => $parameter
```

);

# **ezPay**

}

電子發票技術串接手冊 境外電商版

```
$ch
                 = curl init();
   curl setopt array($ch, $curl options);
   $result
                = curl_exec($ch);
                = curl_getinfo($ch, CURLINFO_HTTP_CODE);
   $retcode
   $curl error = curl errno($ch);
   curl_close($ch);
   $return info = array(
       'url' => $url,
       'sent_parameter' => $parameter,
       'http_status' => $retcode,
       'curl_error_no' => $curl_error,
       'web_info' => $result
   );
   return $return_info;
//====以上為副程式=====
$post_data_array = array(
   //post_data 欄位資料
   'RespondType' => 'JSON',
   'Version' => '1.0',
   'TimeStamp' => '1444963784', //請以 time() 格式
   'MerchantOrderNo' => '201409170000001',
   'BuyerName' => '王大品',
   'BuyerAddress' => '台北市南港區南港路二段 97 號 8 樓',
   'BuyerEmail' => '54352706@ezpay.com.tw',
   'Amt' => '490',
   'TaxAmt' => '10',
   'TotalAmt' => '500',
   'ItemName' => '商品一|商品二', //多項商品時, 以「|」分開
   'ItemCount' => '1|2', //多項商品時,以「|」分開
   'ItemUnit' => '個|個', //多項商品時,以「|」分開
   'ItemPrice' => '300|100', //多項商品時,以「|」分開
   'ItemAmt' => '300|200', //多項商品時,以「|」分開
   'Comment' => '備註',
```

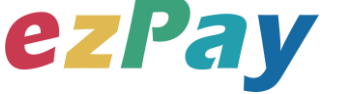

```
'CreateStatusTime' => ",
'Status' => '1',
'OriginalCurrencyAmount' => '500',
'ExchangeRate' => '1',
'Currency' => 'TWD'
```

```
);
```

```
$post_data_str = http_build_query($post_data_array); //轉成字串排列
$key = 'abcdefghijkImnopqrstuvwxyzabcdef'; //商店專屬串接金鑰
HashKey 值
```

```
$iv = '1234567891234567'; //商店專屬串接金鑰 HashIV 值
if (phpversion() > 7) {
```

\$post\_data = trim(bin2hex(openssl\_encrypt(addpadding(\$post\_data\_str), 'AES-256-CBC', \$key, OPENSSL\_RAW\_DATA | OPENSSL\_ZERO\_PADDING, \$iv))); //php 7 以上版本加密

} else {

```
$post_data = trim(bin2hex(mcrypt_encrypt(MCRYPT_RIJNDAEL_128, $key,
addpadding($post_data_str), MCRYPT_MODE_CBC, $iv))); //php 7 之前版本加密
}
```

```
// ==== $post_data_str 陣列轉成字串樣式如下 ======== //
```

```
/*
```

RespondType=JSON&Version=1.0&TimeStamp=1444963784&MerchantOrderNo=2 01409170000001&BuyerName=%E7%8E%8B%E5%A4%A7%E5%93%81&BuyerAdd ress=%E5%8F%B0%E5%8C%97%E5%B8%82%E5%8D%97%E6%B8%AF%E5%8D %80%E5%8D%97%E6%B8%AF%E8%B7%AF%E4%BA%8C%E6%AE%B597%E8%9 9%9F8%E6%A8%93&BuyerEmail=54352706%40ezpay.com.tw&Amt=490&TaxAmt= 10&TotalAmt=500&ItemName=%E5%95%86%E5%93%81%E4%B8%80%7C%E5%9 5%86%E5%93%81%E4%BA%8C&ItemCount=1%7C2&ItemUnit=%E5%80%8B%7C %E5%80%8B&ItemPrice=300%7C100&ItemAmt=300%7C200&Comment=%E5%82 %99%E8%A8%BB&CreateStatusTime=&Status=1&OriginalCurrencyAmount=500& ExchangeRate=1&Currency=TWD

\*/

// ==== addpadding() 補足字串長度,回傳樣式 ======== //

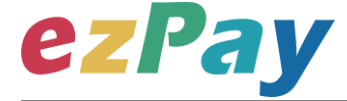

/\*

(在 Currency=TWD 後面補足 28 個 0x28 · 因文件無法印出 · 故此說明;使用 PKCS#7)

\*/

// ==== \$post\_data 壓碼後樣式如下(僅供樣式參考,依實際資料為主) ======== // /\*

\$post data=70a61189d7dc0f6abefe7643da144af567b8b6c6e9c548b4156b8d28e0bc c93c60afb1e85e0fda0cba70cbcf8b7a7da107b00bae92499537d80c4e2de131753c46f a69b744504fb1e3e2b544dc65782b62566c736b6f0eafd7e79c9375bcee5278a948520 93b3a3c2b248ac38f259c4cfb22ead38f8c5b36542994b9aed8fa86193635bcb9afc2ac 0175b3fe79980b95e3c1717c97e817a4d145cbafd5b2db1d2c0efd52ce573050d19795f 965854ffdd859cdeefed7154e313890be9a481b41bd947c2f806140a4562446c60511fe ae89672fe00aed5871f081dc05fe737ec9ce91d009758e59c67dc3f944ee4872d37b5d8 f03fe343f6925e8775f0144c95b2d9cfe850195f0bf4593d17b5fd2438e81293dcb523a9 dde6210220583f16a4fa33906931a152d20d95b83cf855006b8951cb84ee442b3ffea25 2689639dc21a6f4b187edde501e27dac0c9dcc2ab5f38810751d110fed4968b13eb5f6e 780335ac5bc7864f00ee7f0755409d058c5aff97b65eeef254a3cec93ca3c5d4b179e879 f77f25195dcaccdca338d5635c6677b31b8682042ab1e75e2a2eaf4ee507b489c06b7b d423635c675f73053c58e15f127b53d84bb083a4ed132aa09bf1de6b2871ee4fa61cf67 497b6d71d98ba8097639d2671df1987061061b4bbdf9353f96d75f95485fe556084fe31 ca8006d6d7f5f8f03958886cdb3ac78ff7d408fe79e6022cf8e4ee0c7f8eb835a5acc74fb 5de030d52051ce9c66c5a9c3224097dd547080cbaffed6221186fb65b6954bd9295c43 839d0e8d8e3b28fd9a65dbc6686eb05676c66177843041bf2efe72b690d6daa40b5854 4fff867b476e50473f85

\*/

```
$url = 'https://inv.ezpay.com.tw/Api/crossBorderInvoiceIssue';

$MerchantID = '3622183'; //商店代號

$transaction_data_array = array(//送出欄位
```

```
'MerchantID_' => $MerchantID,
```

```
'PostData_' => $post_data
```

```
);
```

```
$transaction_data_str = http_build_query($transaction_data_array);
$result = curl_work($url, $transaction_data_str); //背景送出
```

# ezPay

#### print\_r(\$result); //印出結果

// ====== \$result 印出結果樣式如下(僅供樣式參考,依實際資料為主) ====== // /\*

Array ( [url] => https://inv.ezpay.com.tw/Api/crossBorderInvoiceIssue [sent parameter] =>

MerchantID =3622183&PostData =70a61189d7dc0f6abefe7643da144af567b8b6c6e 9c548b4156b8d28e0bcc93c60afb1e85e0fda0cba70cbcf8b7a7da107b00bae9249953 7d80c4e2de131753c46fa69b744504fb1e3e2b544dc65782b62566c736b6f0eafd7e79c 9375bcee5278a94852093b3a3c2b248ac38f259c4cfb22ead38f8c5b36542994b9aed8f a86193635bcb9afc2ac0175b3fe79980b95e3c1717c97e817a4d145cbafd5b2db1d2c0 efd52ce573050d19795f965854ffdd859cdeefed7154e313890be9a481b41bd947c2f80 6140a4562446c60511feae89672fe00aed5871f081dc05fe737ec9ce91d009758e59c67 dc3f944ee4872d37b5d8f03fe343f6925e8775f0144c95b2d9cfe850195f0bf4593d17b5f d2438e81293dcb523a9dde6210220583f16a4fa33906931a152d20d95b83cf855006b8 951cb84ee442b3ffea252689639dc21a6f4b187edde501e27dac0c9dcc2ab5f38810751 d110fed4968b13eb5f6e780335ac5bc7864f00ee7f0755409d058c5aff97b65eeef254a3 cec93ca3c5d4b179e879f77f25195dcaccdca338d5635c6677b31b8682042ab1e75e2a 2eaf4ee507b489c06b7bd423635c675f73053c58e15f127b53d84bb083a4ed132aa09bf 1de6b2871ee4fa61cf67497b6d71d98ba8097639d2671df1987061061b4bbdf9353f96d 75f95485fe556084fe31ca8006d6d7f5f8f03958886cdb3ac78ff7d408fe79e6022cf8e4ee 0c7f8eb835a5acc74fb5de030d52051ce9c66c5a9c3224097dd547080cbaffed6221186 fb65b6954bd9295c43839d0e8d8e3b28fd9a65dbc6686eb05676c66177843041bf2efe 72b690d6daa40b58544fff867b476e50473f85 [http status] => 200 [curl error no] => 0 [web info] =>

{"Status":"SUCCESS","Message":"\u96fb\u5b50\u767c\u7968\u958b\u7acb\u6210\ u529f","Result":"{\"CheckCode\":\"C4156CA208897278C84D929DE48F4A2BCD1FF 3ED4B97D09A14E2E2143E3EFD2E\",\"MerchantID\":\"3622183\",\"MerchantOrderN o\":\"201409170000001\",\"InvoiceNumber\":\"UY25000014\",\"TotalAmt\":500,\"Inv oiceTransNo\":\"14061313541640927\",\"RandomNum\":\"0142\",\"CreateTime\":\"2 014-06-13 13:54:16\"}"} )

\*/

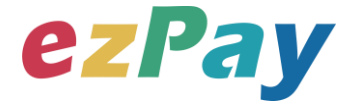

```
以下提供.net c#版本程式語言範例以供參考:
```

```
public string EncryptAES256(string source)//加密
{
    string sSecretKey = "12345678901234567890123456789012";
    string iv = "1234567890123456";
    byte[] sourceBytes = AddPKCS7Padding(Encoding.UTF8.GetBytes(source),
32);
    var aes = new RijndaelManaged();
    aes.Key = Encoding.UTF8.GetBytes(sSecretKey);
    aes.IV = Encoding.UTF8.GetBytes(iv);
    aes.Mode = CipherMode.CBC;
    aes.Padding = PaddingMode.None;
    ICryptoTransform transform = aes.CreateEncryptor();
    return ByteArrayToHex(transform.TransformFinalBlock(sourceBytes, 0,
sourceBytes.Length)).ToLower();
}
public string DecryptAES256(string encryptData)//解密
{
    string sSecretKey = "12345678901234567890123456789012";
    string iv = "1234567890123456";
    var encryptBytes = HexStringToByteArray(encryptData.ToUpper());
    var aes = new RijndaelManaged();
    aes.Key = Encoding.UTF8.GetBytes(sSecretKey);
    aes.IV = Encoding.UTF8.GetBytes(iv);
    aes.Mode = CipherMode.CBC;
    aes.Padding = PaddingMode.None;
    ICryptoTransform transform = aes.CreateDecryptor();
    return
Encoding.UTF8.GetString(RemovePKCS7Padding(transform.TransformFinalBlock
(encryptBytes, 0, encryptBytes.Length)));
```

```
電子發票加值服務平台
```

```
ezPay
```

}

```
private static byte[] AddPKCS7Padding(byte[] data, int iBlockSize)
{
    int iLength = data.Length;
    byte cPadding = (byte)(iBlockSize - (iLength % iBlockSize));
    var output = new byte[iLength + cPadding];
    Buffer.BlockCopy(data, 0, output, 0, iLength);
    for (var i = iLength; i < output.Length; i++)
         output[i] = (byte)cPadding;
    return output;
}
private static byte[] RemovePKCS7Padding(byte[] data)
{
    int iLength = data[data.Length - 1];
    var output = new byte[data.Length - iLength];
    Buffer.BlockCopy(data, 0, output, 0, output.Length);
    return output;
}
private static string ByteArrayToHex(byte[] barray)
{
    char[] c = new char[barray.Length * 2];
    byte b;
    for (int i = 0; i < barray.Length; ++i)
    {
        b = ((byte)(barray[i] >> 4));
        c[i * 2] = (char)(b > 9 ? b + 0x37 : b + 0x30);
        b = ((byte)(barray[i] & 0xF));
        c[i * 2 + 1] = (char)(b > 9 ? b + 0x37 : b + 0x30);
    }
    return new string(c);
}
private static byte[] HexStringToByteArray(string hexString)
```

```
電子發票加值服務平台
```

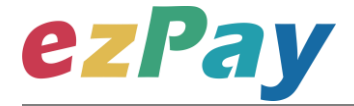

```
int hexStringLength = hexStringLength;
byte[] b = new byte[hexStringLength / 2];
for (int i = 0; i < hexStringLength; i += 2)
{
    int topChar = (hexString[i] > 0x40 ? hexString[i] - 0x37 : hexString[i] -
0x30) << 4;
    int bottomChar = hexString[i + 1] > 0x40 ? hexString[i + 1] - 0x37 :
hexString[i + 1] - 0x30;
    b[i / 2] = Convert.ToByte(topChar + bottomChar);
    }
    return b;
}
```

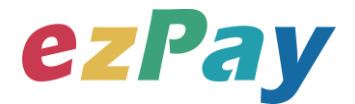

## 附件二 CheckCode 產生規則範例程式

- 排序欄位字串並用&符號串聯起來將回傳資料其中的五個欄位,分別是 InvoiceTransNo(ezPay 電子發票開立序號)、MerchantID(商店代號)、 MerchantOrderNo(自訂編號)、RandomNum(發票防偽隨機碼)、TotalAmt(發票 金額),且參數需照英文字母 A~Z 排序,若第一字母相同比較第二字母,以此類 推。
- 2. 將串聯後的字串前後加上商店串接專屬加密 Hash IV 值與商店串接專屬加密 Hash Key 值。
- 3. 將串聯後的字串用 SHA256 壓碼後轉大寫。

#### 範例程式:

(1)排列參數欄位並串聯

InvoiceTransNo=14061313541640927&MerchantID=3622183&MerchantOrderNo=2

01409170000001&RandomNum=0142&TotalAmt=500

(2)前後加上商店串接專屬的 Hash IV 及 Hash Key

HashIV=1234567891234567&InvoiceTransNo=14061313541640927&MerchantID=

3622183&MerchantOrderNo=201409170000001&RandomNum=0142&TotalAmt=5

00&HashKey=abcdefghijklmnopqrstuvwxyzabcdef

(3)使用 SHA256 壓碼過後並轉大寫。字串結果如下:

303AB800650B724733B5D91CBCE075D9EA09E4CDE9CD33461D45F07D5EC7E ECB

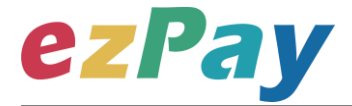

以下提供 PHP 版本程式語言範例以供參考:

```
$check_code_arr = array(
    'MerchantID' => '3622183', //商店代號
    'MerchantOrderNo' => '201409170000001', //商店自訂單號(訂單編號)
    'InvoiceTransNo' => '14061313541640927', //ezPay 電子發票開立序號
    'TotalAmt' => '500', //發票金額
    'RandomNum' => '0142' //發票防偽隨機碼
);
ksort($check_code_arr);
$check_str = http_build_query($check_code_arr);
$check_code = strtoupper(hash('sha256', 'HashIV=1234567891234567&'.
$check_str . '&HashKey=abcdefghijkImnopqrstuvwxyzabcdef'));
print_r($check_code);
```

\$check\_code=303AB800650B724733B5D91CBCE075D9EA09E4CDE9CD33461D45F0

#### 7D5EC7EECB

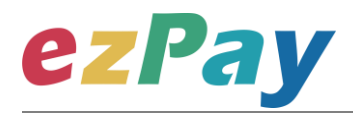

## 附件三 幣別碼列表

| 幣別代碼 | 說明                                | 備註 |
|------|-----------------------------------|----|
| USD  | United States of America, Dollars |    |
| НКД  | Hong Kong, Dollars                |    |
| GBP  | United Kingdom, Pounds            |    |
| AUD  | Australia, Dollars                |    |
| CAD  | Canada, Dollars                   |    |
| SGD  | Singapore, Dollars                |    |
| CHF  | Switzerland, Francs               |    |
| JPY  | Japan, Yen                        |    |
| ZAR  | South Africa, Rand                |    |
| SEK  | Sweden, Kronor                    |    |
| NZD  | New Zealand, Dollars              |    |
| ТНВ  | Thailand, Baht                    |    |
| РНР  | Philippines, Pesos                |    |
| IDR  | Indonesia, Rupiahs                |    |
| EUR  | Euro Member Countries, Euro       |    |
| KRW  | Korea (South), Won                |    |
| VND  | Viet Nam, Dong                    |    |
| MYR  | Malaysia, Ringgits                |    |
| CNY  | China, Yuan Renminbi              |    |
| TWD  | Taiwan, New Dollars               |    |